# EMPOWRING YOUNG MINDS

# K109 Pro

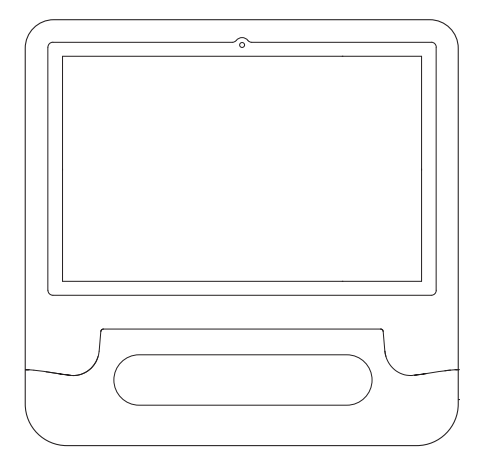

# **USER GUIDE**

Please read the manual before using this product, and save it for future use.

| English  | 1-13  |
|----------|-------|
|          |       |
| Français | 14-26 |
|          |       |
| Deutsch  | 27-39 |
|          |       |
| Italiano | 40-52 |
|          |       |
| Español  | 53-65 |

# **English Content**

| ATTENTION           | 1  |
|---------------------|----|
| FUNCTION OVERVIEW   | 2  |
| SPECIFICATIONS      | 2  |
| START               | 3  |
| HOME SCREEN         | 3  |
| BASIC SETTINGS      | 4  |
| NETWORK CONNECTION  | 7  |
| APP MANAGEMENT      | 8  |
| INTERNET NAVIGATION | 9  |
| MULTIMEDIA          | 9  |
| TROUBLESHOOTING     | 11 |
| FCC STATEMENT       | 12 |
| IC Warnings         | 13 |

# ATTENTION

ΕN

- Before using the tablet, please carefully read the manual and follow the instructions and specifications provided.
- Always use the original charger provided with the device to charge it, and avoid using other chargers. If the charger is damaged, replace it with a new one that meets the standard voltage (5V/2A).
- When the tablet prompts for charging during use (typically when the battery level is around 15%), please charge it promptly.
- 4. To prevent degradation of hardware performance or accelerated aging and damage to the device, it is recommended that you limit your use to 3-4 hours and avoid using it while it is charging.
- 5. If the tablet experiences a power outage during charging, unplug it immediately.
- 6. Avoid placing any objects on the tablet to prevent screen damage.
- 7. When not in use, place the tablet on a stable surface to avoid accidental damage from falls.
- 8. Handle the tablet screen with care, as it is susceptible to damage from squeezing and collisions. Avoid using your fingernails and apply light touch rather than heavy pressure.
- 9. Do not rinse the tablet directly with water when cleaning, as it is not waterproof and may become unusable.
- 10.To avoid damage to the built-in electronic components, keep the tablet away from high temperatures, humidity, and dust. Store it in a dry place and avoid direct sunlight.

# FUNCTION OVERVIEW

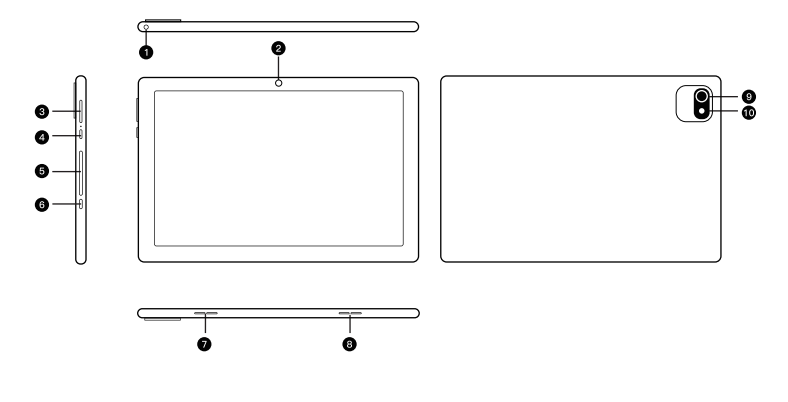

- 1. Headphone Jack
- 2. Front Camera
- 3. Volume+/Volume-
- 4. Power on/off
- 5. Micro SD Card Slot

- 6. USB-C Port
- 7. Left Speaker
- 8. Right Speaker
- 9. Rear Camera
- 10. Flash

# **SPECIFICATIONS**

|                  | Table      | et Specific  | ations                             |
|------------------|------------|--------------|------------------------------------|
| Tablet Size      | 10.1"      | Connectivity | Wi-Fi/Bluetooth                    |
| RAM              | 3GB+3GB    | Power Supply | 5V/2A                              |
| ROM              | 64GB       | Display      | IPS/1280*800 HD                    |
| Chipset          | A523       | GPU          | G57 MC01                           |
| Front Camera     | 2MP        | CPU          | Octa-core ARM CortexTm-A55         |
| Rear Camera      | 5MP        | WiFi         | 802.11a/b/g/n/ac/,2.4G/5G (WiFi 6) |
| Battery          | 5000mAh    | Touchscreen  | Multi-touch                        |
| Operating System | Android 14 | Ports        | USB Type-C / Micro SD Card Slot    |

# START

ΕN

# Power On/Off

- Hold down the power button for 2-3 seconds to turn on the tablet. Select the language and follow the start up guide to set up the tablet.
- 2. Hold down the power button for 2 seconds to display power off and restart options on the screen. Click power off to turn off the tablet.
- 3. If the tablet freezes, press and hold the power button for 7 seconds to do a forced shutdown.

## Battery

- 1. A rechargeable Li-ion battery is installed in the tablet.
- We suggest you drain the battery completely once a month if you only use your tablet occasionally.
- 3. DO NOT dispose of tablet in fire.
- 4. Charge the device fully each time to increase the battery life.
- 5. You can charge the tablet, even if the tablet has some power left in it, as the lithium battery does not

need to be fully drained to charge.

6. A full charge can be used for an average of 4 hours.

## Sleep Mode

Simply press the power button once to switch the tablet into sleep mode when the tablet is ON; press again to wake it up.

Tip: Go to Settings > Display > Screen timeout to adjust automatic sleep settings

# HOME SCREEN

### Icon on the Bottom Menu

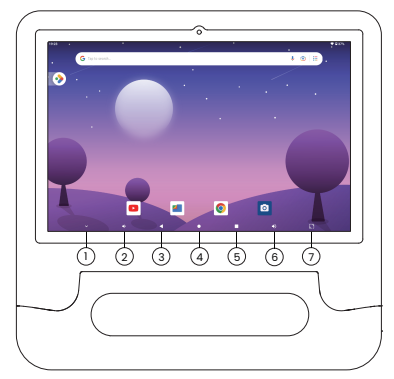

- 1. Hide
- 2. Volume-
- 3. Back
- 4. Home Screen
- 5. Recent Activities
- 6. Volume+
- 7. Screenshot

## Home settings, Wallpapers, Widgets

### Home settings

Tap and hold your finger in any blank space on the home screen and a pop-up menu will appear. Tap HOMESETTINGS to enable/disable adding icons to the Home screen. This applies to new Apps installed from Play Store.

### Wallpapers

Tap and hold your finger in any blank space on the home screen and a pop-up menu will appear. You can choose a wallpaper from the Gallery or your downloaded files. Set the one you like to be the wallpaper.

### Tips

Tap an icon and move it on top of another icon to create a new folder on the home screen. Open the folder; tap "Edit Name" to rename the folder.

# BASIC SETTINGS

# Quick Settings

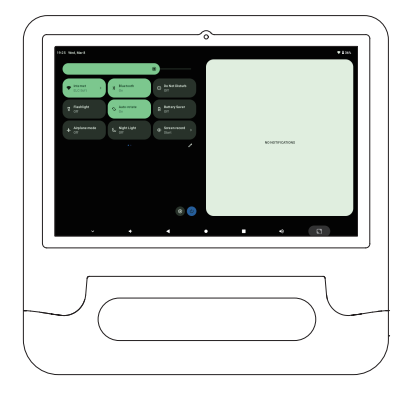

Swipe down from the top of the screen, Tap the  $\mathscr{I}$  icon to change the options in the quick settings.

### More Settings

Swipe down from the top of the screen, then tap the <sup>®</sup> icon to enter the detailed setting interface or swipe up from the bottom of the screen, and then tap Settings to enter the setting interface.

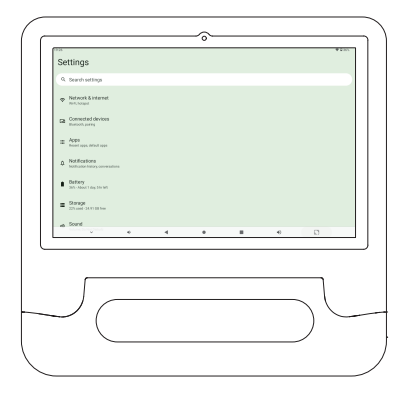

### Network & Internet

- · Connect to any working Wi-Fi
- · Enable/disable airplane mode

### **Connected Devices**

· Connect the device and check the connected device

### Apps & Notifications

- · Check recently opened apps
- · Check all apps on the tablet
- · Set app permissions
- · Uninstall third-party apps
- · Adjust app notification settings
- · Clear the cache for apps

### Battery

- · Display the remaining battery power as a percentage
- · Enable/disable battery saver mode

### Storage

· View and manage your storage space

### **Display & Wallpaper**

- · Adjust the screen brightness
- · Adjust the font size and display size
- · Set eye comfort mode
- · Set a screensaver
- · Change the wallpaper

### Sound

- $\cdot$  Set volume levels for media, notifications and alarms
- · Set Do Not Disturb preferences
- $\cdot$  Turn on / off the sound for screen lock, charging, and touch

### Scheduled power on / off

- · Set a scheduled start time
- · Set a scheduled shutdown time

### Accessibility

· For vision and hearing impaired users, manage settings for screen readers, subtitles, and more

### Privacy, Location, Security

- · Set screen lock pattern, e.g. password, PIN, Swipe, etc
- · Enable / disable all notifications while the screen is locked
- $\cdot\, {\rm Turn} \mbox{ on } / \mbox{ off the location services for a specific app }$

#### Accounts & Password

· Add and manage the user accounts on your tablet

### Digital Wellbeing & Parental Controls

 $\cdot$  Set timers for your apps

### Google

· Set the preferences for Google related services

#### ΕN

### System

· Set Language

Tap Languages & input > Languages > + Add a language. After adding, hold and slide the = icon to the top to change the language

· Restore Factory Settings

Tap System > Reset options > Erase all data ( factory reset ) to restore to factory settings

- · Other Settings
  - Set the date and time
  - Turn on / off the backup

#### About Tablet

· Check detailed information about the tablet

# NETWORK CONNECTION

Go to Wi-Fi Settings in the Settings interface or directly enter through Quick Settings

### Wi-Fi Connection

I. Go to Settings > Network & Internet > Turn on the Wi-Fi. All available Wi-Fi connections will be listed.

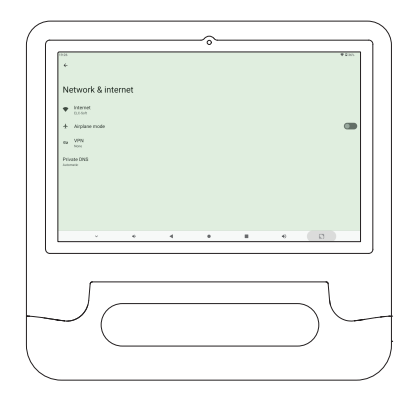

2. Select your Wi-Fi, and input the correct password.

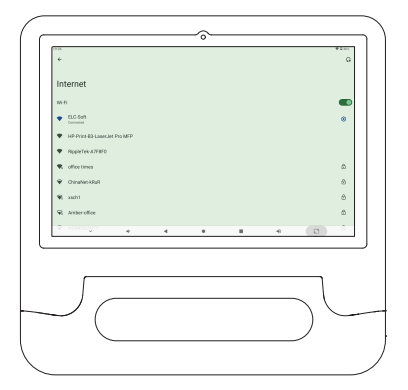

# APP MANAGEMENT

## App Download and Installation

1. Tap and open Play Store on the Home screen.

2. Log into your Google account; search and download the apps you need.

## Move an App

Tap and hold the app, then slide to desired screen.

### Remove an App from the Home screen

Tap and hold the App, then slide to the × to remove it from your home screen.

## Uninstall an App

Tap and hold the app, then slide to the uninstall to uninstall the app.

### Clear the App Cache

1. Go to Settings > Apps & notifications 2. Select an App > Storage & cache > CLEAR CACHE

# INTERNET NAVIGATION

Please make sure the tablet is connected to a working Wi-Fi network before trying to browse the Internet.

You can use the Chrome browser that is pre-installed or download another browser from the Play Store.

# MULTIMEDIA

# Connecting to the Computer

1. Connect your tablet to a computer via USB type-c cable and go to Quick Settings.

- 2. Tap Android Systems > Charge this device via USB > Tap for more options > File Transfer
- 3. Go to your computer and find tablet to transfer files between your tablet and computer.

## Tips

ΕN

Select Charge this device if you only need to charge the tablet. Select (PTP) to transfer photos between the devices.

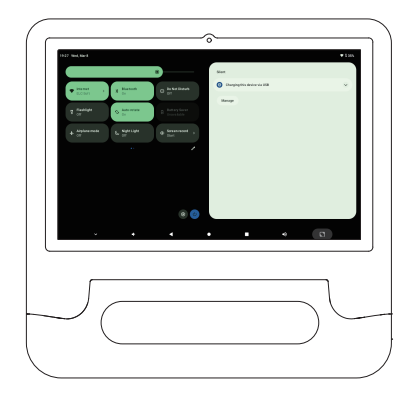

## Connecting to an External Device

l. Insert a micro SD card into the micro SD card slot and go to Quick Settings. 2. Tap to set up.

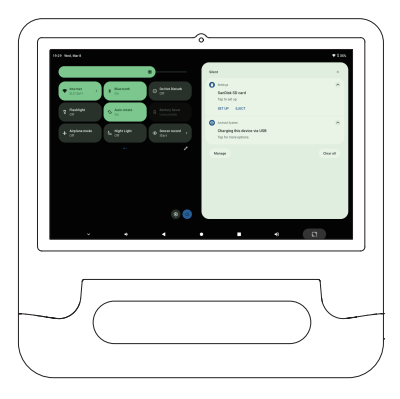

3. Set the micro SD card as portable storage by selecting use for portable storage. Enter micro SD card storage to move files between the card and tablet.

| e<br>How will you use this SD card? | Charlor solds (sold) charge<br>The sage Kas, and had sold to any<br>United States and the Sold States of                                                                                                    |
|-------------------------------------|----------------------------------------------------------------------------------------------------|
|                                     | In the second second se |
| · • 4                               | • # • •                                                                                                    |
| $\int$                              |                                                                                                    |

# TROUBLESHOOTING

FN

## Q1. The tablet can not be turned on

- · Reboot your tablet after charging for 30 minutes
- · Press the power button to see if the tablet is in Sleep Mode
- · Press and hold the power button for 7 seconds to turn off the tablet, then turn on it

## Q2. The tablet can not be charged

- · Charge the device for at least 30 minutes, in case the battery was completely drained
- · Make sure the USB cable is properly plugged into the charging port
- · Try another compatible USB cable and adapter

## Q3. Error message occurs during operation

· Uninstall the app displaying the error message, then download and install again

## Q4. The tablet cannot be detected by the computer

- · Make sure the tablet is powered on
- · Try another USB cable
- · Try another USB port on the computer
- Instead of Charge this device, choose Transfer files or Transfer photos (PTP) when connecting the tablet to the computer

## Q5. The tablet cannot connect to the Wi-Fi

- $\cdot$  Make sure the Wi-Fi on your tablet is powered on
- · Make sure you input the correct password
- · Reboot the router
- · Make sure there is no filter setting or device connection limitation in the settings of the router
- · Forget the current Wi-Fi, reset the router and connect to the network again

## Q6. The storage space of the tablet is not enough

- · Uninstall the apps you don't use
- · Clear the app cache regularly
- · Insert a micro SD card to expand the storage

# FCC STATEMENT

This device complies with Part 15 of the FCC Rules. Operation is subject to the following two conditions:

1. This device may not cause harmful interference

This device must accept any interference received, including interference that may cause undesired operation.

Warning: Changes or modifications not expressly approved by the party responsible for compliance could void the user's authority to operate the equipment.

NOTE: This equipment has been tested and found to comply with the limits for a Class B digital device, pursuant to Part 15 of the FCC Rules. These limits are designed to provide reasonable protection against harmful interference in a residential installation. This equipment generates uses and can radiate radio frequency energy if not installed and used in accordance with the instructions, may cause harmful interference to radio communications. However, there is no guarantee that interference will not occur in a particular installation. If this equipment does cause harmful interference to radio or television reception, which can be determined by turning the equipment off and on, the user is encouraged to try to correct the interference by one or more of the following measures:

Reorient or relocate the receiving antenna.

Increase the separation between the equipment and receiver.

Connect the equipment into an outlet on a circuit different from that to which the receiver is connected. Consult the dealer or an experienced radio/TV technician for help.

## RF warning statement:

The SAR limit of USA (FCC) is 1.6 W/kg averaged over one gram of tissue. Device types EP103A(FCC ID: 2ABC5-E0060 has also been tested against this SAR limit. The testing distance of head is 0mm

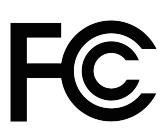

This device complies with parts of the FCC rules. Operation is subject to the following two conditions:

This device will not cause harmful interference;

This device must accept any interference received, including interference that may cause undesired operation.

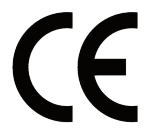

This product complies with the essential requirements of European safety regulations and has passed the product safety conformity assessment procedure. It also has a manufacturer's declaration of conformity to ensure that every product delivered to the customer is safe.

## Android is a trademark of Google LLC

# IC Warnings

## - English: "

ΕN

This device complies with Industry Canada licence-exempt RSS standard

(s). Operation is subject to the following two conditions:

(1) this device may not cause interference, and

(2) this device must accept any interference, including interference that may cause undesired operation of the device."

## - French:"

Le présent appareil est conforme aux CNR d'Industrie Canada applicables aux appareils radio exempts de licence. L'exploitation est autorisée aux deux conditions suivantes :

(1) l'appareil nedoit pas produire de brouillage, et

(2) l'utilisateur de l'appareil doit accepter tout brouillage radioélectrique subi, même si le brouillage est susceptible d'en compromettre le fonctionnement."

This device has been tested for compliance with IC SAR values at a typical operating near the body. To ensure that RF exposure levels below the levels tested, use accessories with this equipment to maintain a minimum separation distance of 0 cm between the body of the user and the device. These accessories should not contain metallic components. It is possible that the accessories used close to the body that do not meet these requirements are not consistent with the SAR limits and it is advisable to avoid using them.

d'exposition aux radiofréquences en deçà des niveaux testés , utiliser des accessoires avec cet équipement pour maintenir une distance de séparation minimale de 0 cm entre le corps de l'utilisateur et l'appareil. Ces accessoires ne doivent pas contenir des composants métalliques . Il est possible que les accessoires utilisés près du corps qui ne répondent pas à ces exigences ne sont pas compatibles avec les limites SAR et il est conseillé d'éviter de les utiliser.

Operations in the 5.15-5.25GHz band are restricted to indoor usage only.

# Français Content

| Attention                | 14 |
|--------------------------|----|
| APERÇU DES FONCTIONS     | 15 |
| SPÉCIFICATION            | 15 |
| DÉBUT                    | 16 |
| ÉCRAN PRINCIPAL          | 16 |
| RÉGLAGES DE BASE         | 17 |
| CONNEXION AU RÉSEAU      | 20 |
| GESTION DES APPLICATIONS | 21 |
|                          | 22 |
| MULTIMÉDIA               | 22 |
| DÉPANNAGE                | 24 |
| DÉCLARATION DE LA FCC    | 25 |
| IC Warnings              | 26 |

# ATTENTION

- Lisez attentivement le manuel et suivez les instructions et les spécifications fournies avant Alimentation mise en marche/déconnectée Configuration de la page d'accueil Faites glisser du haut de l'écran vers le bas et appuyez légèrement sur l'icône pour accéder d'utiliser votre tablette.
- Assurez-vous de charger avec le chargeur d'origine fourni avec l'appareil et évitez d'utiliser d'autres chargeurs. Si le chargeur est endommagé, remplacez-le par un nouveau chargeur conforme à la tension standard (5V/2A).
- Lorsque la tablette est invitée à charger pendant l'utilisation (généralement lorsque la batterieest d'environ 15%), s'il vous plaît charger immédiatement.
- 4. Pour éviter une dégradation des performances du matériel ou un vieillissement accéléré et des dommages à l'appareil, il est recommandé de limiter la durée d'utilisation à 3-4 heures Accumulateurset un menu contextuel apparaît. Vous pouvez choisir le fond d'écran dans la galerie ou dans le Début 3 et d'éviter de l'utiliser pendant la charge.
- 5. Si la tablette est hors tension pendant le processus de charge, débranchez immédiatement la prise d'alimentation.
- 6. Évitez de placer des objets sur la tablette afin de ne pas endommager l'écran.
- Lorsque vous ne l'utilisez pas, placez le comprimé sur une surface stable pour éviter les dommages accidentels causés par la chute.
- Manipulez l'écran de la tablette avec soin, car il est vulnérable aux dommages causés par l'écrasement et les collisions. Évitez d'utiliser les ongles, en les touchant légèrement plutôt que de les forcer.
- Ne rincez pas directement le comprimé avec de l'eau pendant le nettoyage, car il n'est pas étanche et pourrait ne pas être utilisable.
- 10. Pour éviter d'endommager les composants électroniques intégrés, gardez la tablette à l'abri de la chaleur, de l'humidité et de la poussière. Conserver dans un endroit sec, à l'abri de la lumière directe du soleil.

# APERÇU DES FONCTIONS

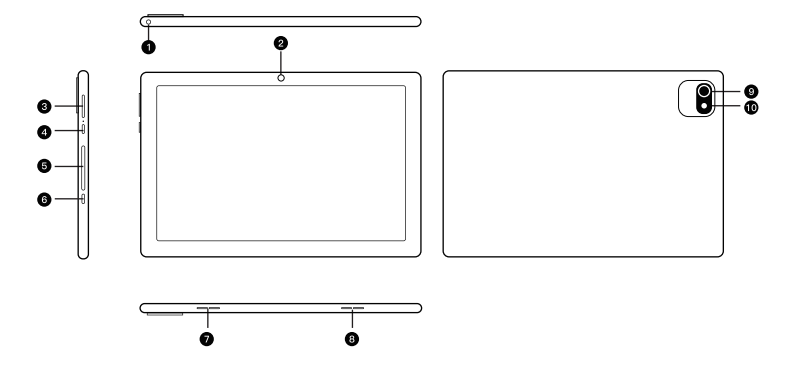

- 1. Prise casque
- 2. Caméra frontale
- 3. Volume +/Volume-
- 4. Alimentation miseen
- marche/déconnectée
- 5. Fente pour carte micro SD

- 6. Port USB-C
- 7. Haut-parleur gauche
- 8. Haut-parleur droit
- 9. Caméra arrière
- 10. Flash

# **SPÉCIFICATIONS**

|                           | Table      | et Specific                     | ations                               |
|---------------------------|------------|---------------------------------|--------------------------------------|
| Taille du comprimé        | 10.1"      | Connectivité                    | Wi-Fi/Bluetooth                      |
| Emboutissage              | 3GB+3GB    | Alimentation<br>électrique      | 5V/2A                                |
| Mémoire morte             | 64GB       | Afficher                        | IPS/1280*800 HD                      |
| Chipset                   | A523       | Processeur<br>graphique         | G57 MC01                             |
| Caméra frontale           | 2MP        | Unité centrale<br>de traitement | Octa-core ARM CortexTm-A55           |
| Caméra arrière            | 5MP        | Réseaux sans<br>fil             | 802.11a/b/g/n/ac/,2.4G/5G (WiFi 6)   |
| Accumulateurs             | 5000mAh    | Écran tactile                   | Multi-touch                          |
| Système<br>d'exploitation | Android 14 | Ports                           | Fente pour carte USB Type-c/Micro SD |

# START

## Alimentation mise en marche/déconnectée

- Maintenez le bouton d'alimentation enfoncé pendant 2-3 secondes pour allumer la tablette. Sélectionnez la langue et suivez le guide de démarrage pour configurer la tablette.
- Maintenez le bouton d'alimentation enfoncé pendant 2 secondes pour afficher les options d'alimentation et de redémarrage à l'écran. Cliquez sur Power pour allumer la tablette.
- Sila tablette se bloque, maintenez le bouton d'alimentation enfoncé pendant 7 secondes pour forcer l'arrêt.

### Accumulateurs

- 1. La batterie lithium-ion rechargeable est installée dans la tablette.
- Si vous n'utilisez votre tablette qu'occasionnellement, nous vous recommandons de vider complètement la batterie une fois par mois.3.Ne jetez pas les comprimés au feu.
- 4. Chargez complètement l'appareil à chaque fois pour prolonger la durée de vie de la batterie.
- 5. Vous pouvez recharger la tablette, même si la tablette a encore de la puissance, car la batterie au lithium n'a pas besoin d'être complètement épuisée pour se recharger.
- 6. Le niveau plein peut être utilisé pendant 4 heures.

## Mode veille

Lorsque la tablette est allumée, appuyez simplement sur le bouton d'alimentation une fois pour basculer la tablette en mode veille; Appuyez à nouveau pour le réveiller.

Astuce: accédez aux paramètres Délaid'expiration de l'écran d'affichage pour ajuster les paramètres de veille automatique

# ÉCRAN D'ACCUEIL

### Icon dans le menu du bas

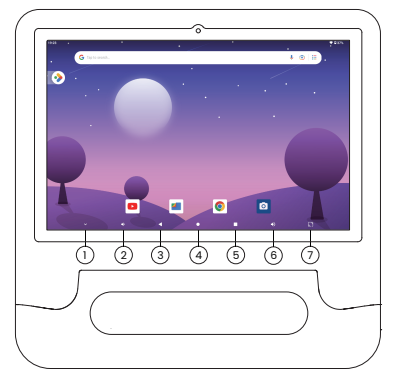

- 1. Cacher
- 2. Quantité
- 3. Dos
- 4. Écran d'accueil
- 5. Activités récentes
- 6. Quantité +
- 7. Captures d'écran

# Accueil Paramètres, Fonds d'écran, Gadgets

### Configuration de la page d'accu eil

Appuyez et maintenez votre doigt enfoncé dans n'importe quel espace vide de l'écran d'accueil et un menu contextuel apparaît. Tap.

Activer/désactiver les paramètres de la page d'accueil pour ajouter des icônes à l'écran d'accueil. Cela s'applique aux nouvelles applications installées à partir du play store.

### Papier peint

Appuyez et maintenez votre doigt enfoncé dans n'importe quel espace vide de l'écran d'accueil et un menu contextuel apparaît. Vous pouvez choisir le fond d'écran dans la galerie ou dans le fichier téléchargé . Définissez celui que vous aimez comme papier peint.

### Conseils

Appuyez légèrement sur une icône et déplacez-la en haut d'une autre icône pour créer un nouveau dossier sur l'écran d'accueil.Ouvrir un dossier; Cliquez sur Modifier le nom pour renommer le dossier.

# RÉGLAGES DE BASE

# Configuration rapide

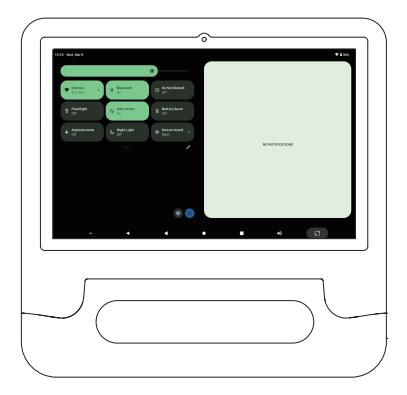

Balayez du haut vers le bas de l'écran et appuyez sur l'icône 🖉 pour modifier les options dans les paramètres rapides.

## Plus de paramètres

Faites glisser du haut de l'écran vers le bas et appuyez légèrement sur l'icône pour @ accéder à l'interface de paramètres détaillés, ou faites glisser du bas de l'écran vers le haut et appuyez légèrement sur " Paramètres " pour accéder à l'interface de paramètres.

| <ul> <li>Network &amp; Internet.</li> <li>Network &amp; Internet.</li> </ul> |   |  |   |
|------------------------------------------------------------------------------|---|--|---|
| Ca Connected devices<br>manoch parts                                         |   |  |   |
| E Appo<br>model specifications                                               |   |  |   |
| Notifications     Notifications                                              |   |  |   |
| Definity     John Now 11 days 2011 Mark                                      |   |  |   |
| Elarage<br>225 and -34 Yi B bes                                              |   |  |   |
| es Sound                                                                     | 4 |  |   |
|                                                                              |   |  |   |
|                                                                              |   |  |   |
|                                                                              |   |  |   |
|                                                                              |   |  | 1 |

### Réseaux et Internet

- · Connectez-vous à n'importe quel WI-FI fonctionnel
- · Activer/désactiver le mode vol

### Appareils connectés

· Connectez les périphériques et vérifiez les périphériques connectés

### Applications et notifications

- · Vérifier les applications récemment ouvertes
- · Vérifiez toutes les applications sur votre tablette
- · Définir les autorisations de l'application
- · Désinstaller une application tierce
- · Ajuster les paramètres de notification de l'application
- · Effacer le cache de l'application

### Accumulateurs

- · Afficher la puissance restante de la batterie en pourcentage
- · Activer/désactiver le mode d'économie d'énergie

#### FR

#### Stockage

· Affichage et gestion de l'espace de stockage

### & Fond d'écran

- · Ajuster la luminosité de l'écran
- · Ajuster la taille de la police et la taille de l'affichage
- · Réglez le mode de confort des yeux
- · Configuration de l'économiseur d'écran
- · Remplacement du papier peint

### Voix

- · Définissez le volume des médias, des notifications et des alertes
- · Définir les préférences de ne pas déranger
- · Activer/désactiver le verrouillage de l'écran, la charge et le son tactile

### Planifier la mise sous tension/arrêt

- · Définir l'heure de début du plan
- · Définir l'heure d'arrêt planifiée

### Accessibilité

· Pour les utilisateurs malvoyants et malentendants, gérez les paramètres des lecteurs d'écran, des sous -titres, etc

### Confidentialité, emplacement, sécurité

- Définissez le mode de verrouillage de l'écran, par exempleMot de passe, PIN, carte de crédit, etc
- · Activer/désactiver toutes les notifications lorsque l'écran est verrouillé
- · Activer/désactiver les services de localisation pour des applications spécifiques

### Compte et mot de passe

· Ajouter et gérer des comptes d'utilisateurs sur votre tablette

### Santé numérique et contrôle parental

· Définir une minuterie pour l'application

### Google

· Définir les préférences pour les services liés à Google

### Système

· Langage de collection

Appuyez sur Langues et Entrée > Langues > + Ajouter une langue. Après l'ajout, maintenez l'icône = enfoncée et faites-la glisser vers le haut pour changer la langue

Restaurer les paramètres d'usine
 Appuyez légèrement sur Système > Options de réinitialisation > Effacer toutes
 les données (Restaurer les paramètres d'usine) pour restaurer les paramètres
 d'usine. Autres paramètres
 Définir la date et l'heure
 Activer/désactiver la sauvegarde

### À propos des tablettes

· VÉRIFIEZ LES INFORMATIONS DÉTAILLÉES CONCERNANT LA TABLETTE

# CONNEXION RÉSEAU

Accédez aux paramètres WI-FI de l'interface de configuration ou accédez directement

via Quick Settings

## Connexion Wi-Fi

l. Allez dans Paramètres > Réseau et Internet > Internet > Activer le WI-FI. Toutes les connexions WI-FI disponibles seront répertoriées.

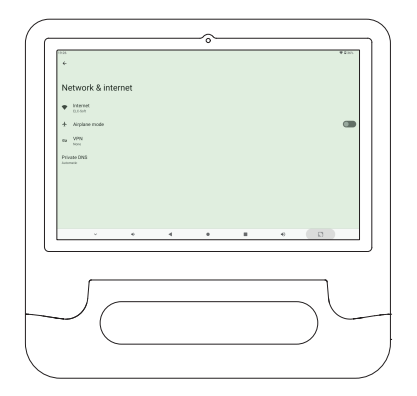

2. Sélectionnez votre wi-Fi et entrez le mot de passe correct.

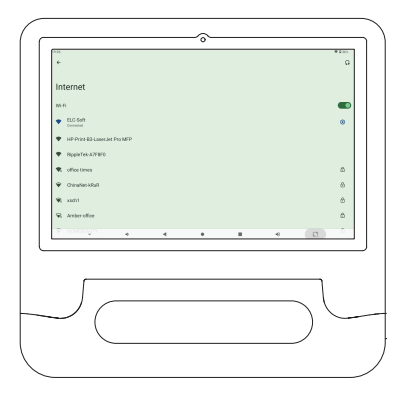

# GESTION DES APPLICATIONS

## Téléchargement et installation de l'application

1. Appuyez sur et ouvrez le play store sur l'écran d'accueil.

2. Connectez-vous à votre compte Google; Recherchez et téléchargez l'application dont vous avez besoin.

### Applications mobiles

Appuyez et maintenez l'application enfoncée, puis faites glisser vers l'écran souhaité.

## Supprimer l'application de l'écran principal

Appuyez doucement et maintenez l'application enfoncée, puis faites glisser vers x pour la supprimer de l'écran principal.

### Désinstaller une application

Appuyez et maintenez l'application enfoncée, puis faites glisser vers Désinstaller pour désinstaller l'application.

## Effacer le cache d'application

- 1. Accédez à Paramètres > Applications et notifications
- 2. Sélectionnez Applications > Stockage et cache > Effacer le cache

# NAVIGATION SUR INTERNET

Avant d'essayer de naviguer sur Internet, assurez-vous que la tablette est connectée à un réseau WIFI fonctionnel.

Vous pouvez utiliser un navigateur chrome préinstallé ou télécharger un autre navigateur à partir de la boutique de jeu

# MULTIMÉDIA Connexion à l'ordinateur

#### 1. Connectez la tablette à l'ordinateur via un câble USB type-c, puis allez à Réglages rapides.

- 2. Tap système Android recharge cet appareil via USB Tap pour obtenir plus d'options Transfert de fichier
- Accédez à votre ordinateur, trouvez la tablette et transférez des fichiers entre la tablette et l'ordinateur.

### Conseils

Si vous avez seulement besoin de recharger votre tablette, choisissez de charger cet appareil. Sélectionnez (PTP) pour transférer des photos entre les appareils.

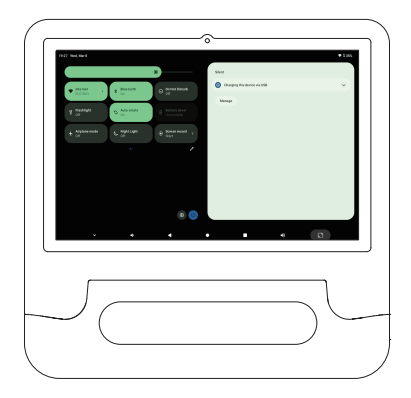

## Connexion à un périphérique externe

l. Insérez la carte micro SD dans la fente pour carte micro SD et accédez à Paramètres rapides.

2. Appuyez sur pour paramétrer.

| · instant   | y listen                                                                                                    | 5644<br>O (mag)                                                                                                    |     |
|-------------|----------------------------------------------------------------------------------------------------|----------------------------------------------------------------------------------------------------|-----|
| T family    | Laterature and the second second seco | Toronio<br>Toronio                                                                                                    |     |
| + Alphanete | L Springer & Street a                                                                                                    | instantiques     Oranging this device via UEB     Top for non a spore.                                                                                                    | *   |
|             |                                                                                                    | through the second second seco | Own |
|             |                                                                                                    |                                                                                                    |     |
|             |                                                                                                    |                                                                                                    |     |
|             |                                                                                                    |                                                                                                    |     |
|             |                                                                                                    |                                                                                                    |     |
| _           |                                                                                                    |                                                                                                    |     |
| 1           |                                                                                                    |                                                                                                    |     |
|             |                                                                                                    |                                                                                                    | \   |

 Définissez la carte micro SD comme un stockage portable en sélectionnant " Pour le stockage portatif".Entrez dans le stockage de la carte micro SD et déplacez les fichiers entre la carte et la tablette.

| (1) (1) (1) (1) (1) (1) (1) (1) (1) (1) | ₹185.                                                                                     |
|-----------------------------------------|-------------------------------------------------------------------------------------------|
| How will you use this SD card?          | Use for onlys tablet shoupp<br>Pro spys. This, and reads and the halder only<br>The spys. |
|                                         | ii                                                                                        |
|                                         | Car standardg line and reads harvaar dashan                                               |
|                                         |                                                                                           |
|                                         | for given                                                                                 |
| · • • •                                 | • • • •                                                                                   |
| ſ                                       | ]                                                                                         |
| $\bigcirc$ $\frown$                     |                                                                                           |
|                                         | )                                                                                         |

# DÉPANNAGE

## Q1. La tablette ne s'ouvre pas

- · Redémarrez la tablette après 30 minutes de charge
- · Appuyez sur le bouton d'alimentation pour voir si la tablette est en mode veille
- Maintenez le bouton d'alimentation enfoncé pendant 7 secondes pour éteindre la tablette avant de la rallumer

## Q2. La tablette ne peut pas être rechargée

- Chargez l'appareil pendant au moins 30 minutes en cas d'épuisement complet de la batterie
- · Assurez-vous que le câble USB est correctement branché dans le port de charge
- · Essayez d'autres câbles et adaptateurs USB compatibles

## Q3. Message d'erreur pendant les opérations

· Désinstallez l'application qui affiche le message d'erreur, puis téléchargez et réinstallez

## Q4. L'ordinateur ne peut pas détecter la tablette

- · Assurez-vous que la tablette est allumée
- · Essayez un autre câble USB
- · Essayez un autre port USB sur votre ordinateur
- Au lieu de charger l'appareil, choisissez Transférer des fichiers ou Transférer des photos (PTP) lorsque:

Connectez votre tablette à votre ordinateur

## Q5. La tablette ne peut pas se connecter au WI-FI

- · Assurez-vous que le WI-FI sur votre tablette est activé
- · Veuillez vous assurer que vous entrez le mot de passe correct
- · Redémarrez le routeur
- Assurez-vous qu'il n'y a pas de paramètres de filtre ou de restrictions de connexion de périphérique dans les paramètres du routeur.Oubliez votre WI-FI actuel Réinitialisez votre routeur et reconnectez-vous au réseau

## Q6. Espace de stockage insuffisant pour la tablette

- · Désinstaller les applications qui ne sont pas utilisées
- · Effacer régulièrement le cache d'application
- · Installation de la carte micro sD pour étendre le stockage

# DÉCLARATION DE LA FCC

L'appareil est conforme à la partie 15 des règles de la FCC. Le fonctionnement est limité par les deux conditions suivantes:

 Ce dispositif ne doit pas causer d ' interférences nuisibles
 L'appareil doit accepter toute interférence reçue, y compris la possibilité Provoque des opérations indésirables.

Avertissement: les modifications ou modifications qui ne sont pas explicitement approuvées par la partie responsable de la conformité peuvent invalider l'autorisation de l'utilisateur d'utiliser l'appareil.

Remarque: Selon la partie 15 des règles de la FCC, l'appareil a été testé et répond aux restrictions des appareils numériques de classe B. Ces restrictions visent à assurer une protection raisonnable contre les brouillages préjudiciables dans les installations résidentielles. Cet équipement peut être utilisé et émet des radios

L'énergie de fréquence peut causer des dommages si elle n'est pas installée et utilisée conformément aux instructions

Interférence avec les communications radio.Cependant, il n'y a aucune garantie qu'aucune interférence ne se produira dans une installation particulière.Si le dispositif cause un brouillage préjudiciable à la réception de la radio ou de la télévision,

Peut être déterminé en allumant et en allumant l'appareil, encourageant les utilisateurs à essayer de corriger les interférences par une ou plusieurs des mesures suivantes:

Rediriger ou repositionner l'antenne de réception.

Augmentez la distance entre l'appareil et le récepteur.

Connectez l'appareil à une prise de circuit différente de celle du récepteur.Veuillez consulter un revendeur ou un technicien radio/télévision expérimenté pour obtenir de l'aide

## Avertissement RF:

L'équipement a été évalué et satisfait aux exigences générales d'exposition aux RF. L'appareil peut être utilisé sans restriction dans des conditions d'exposition portables.

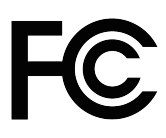

FR

L'appareil est conforme à certaines règles de la Fcc. Le fonctionnement est limité par les deux conditions suivantes: Cet appareil ne causera pas d'interférences nuisibles; L'appareil doit être réceptif à toute interférence reçue, y compris toute interférence pouvant entraîner un mauvais fonctionnement.

Ce produit est conforme aux exigences essentielles de la réglementation européenne en matière de sécurité et a fait l'objet d'une évaluation de la conformité de la sécurité du produit.et a passé la procédure d'évaluation de la conformité de la sécurité du produit de la sécurité des produits. Il est également accompagné d'une déclaration de conformité du fabricant afin de garantir que chaque produit livré au client est sûr.

## Android is a trademark of Google LLC

# IC Warnings

## - English: "

This device complies with Industry Canada licence-exempt RSS standard

(s). Operation is subject to the following two conditions:

(1) this device may not cause interference, and

(2) this device must accept any interference, including interference that may cause undesired operation of the device."

## - French:"

Le présent appareil est conforme aux CNR d'Industrie Canada applicables aux appareils radio exempts de licence. L'exploitation est autorisée aux deux conditions suivantes :

(1) l'appareil nedoit pas produire de brouillage, et

(2) l'utilisateur de l'appareil doit accepter tout brouillage radioélectrique subi, même si le brouillage est susceptible d'en compromettre le fonctionnement."

The SAR limit of Canada is 1.6 W/kg averaged over one gram of tissue. Device has also been tested against this SAR limit. The highest SAR value is measured at a distance of 0mm between the radiator and the body. The highest reported Body SAR value: 0.03W/kg.

La limite du das au Canada est de 1,6 W/kg en moyenne sur un gramme de tissu. Le dispositif a également été testé par rapport à cette limite de das. Le das le plus élevé est mesuré à une distance de 0mm entre le radiateur et le corps. Le das corporel le plus élevé: 0.03w /kg.

# Deutsch Inhalt

| ANMERKUNG           | 27 |
|---------------------|----|
| FUNKTIONSÜBERSICHT  | 28 |
| SPEZIFIKATION       | 28 |
| START               | 29 |
| HAUPTBILDSCHIRM     | 29 |
| GRUNDA USSTATTUNG   | 30 |
|                     | 33 |
| APP MANAGEMENT      | 34 |
| INTERNET NAVIGATION | 35 |
| MULTIMEDIA          | 35 |
| FEHLERBEHEBUNG      | 37 |
| FCC ERKLÄRUNG       | 38 |
| IC Warnings         | 39 |

# ANMERKUNG

DE

- Lesen Sie das Handbuch sorgfältig durch und folgen Sie den Anweisungen und Spezifikationen, bevor Sie Ihr Tablet verwenden.
- 2. Achten Sie darauf, mit dem originalen Ladegerät, das mit dem Gerät geliefert wird, aufzuladen, vermeiden Sie andere Ladegeräte.Wenn das Ladegerät beschädigt ist, ersetzen Sie es durch ein neues Ladegerät, das der Standardspannung (5V/2A) entspricht.
- Laden Sie das Tablet sofort auf, wenn es während des Gebrauchs zum Laden aufgefordert wird (in der Regel, wenn der Akku bei etwa 15% liegt).
- 4. Um eine Verschlechterung der Hardwareleistung oder eine beschleunigte Alterung und Beschädigung des Geräts zu verhindern, wird empfohlen, die Nutzungsdauer auf 3-4 Stunden zu begrenzen und die Verwendung während des Ladevorgangs zu vermeiden.
- 5. Wenn das Tablet während des Ladevorgangs ausfällt, ziehen Sie sofort den Netzstecker.
- 6. Vermeiden Sie es, Gegenstände auf dem Tablet zu platzieren, um den Bildschirm nicht zu beschädigen.
- Legen Sie die Tabletten auf eine stabile Oberfläche, wenn sie nicht verwendet werden, um versehentliche Beschädigungen durch Stürze zu vermeiden.
- 8. Gehen Sie vorsichtig mit Ihrem Tablet-Bildschirm um, da er anfällig für Beschädigungen durch Quetschen und Zusammenstöße ist. Vermeiden Sie die Verwendung von Nägeln und berühren Sie sie eher leicht als hart.
- Spülen Sie die Tablette w\u00e4hrend der Reinigung nicht direkt mit Wasser ab, da sie nicht wasserdicht ist und m\u00f6glicherweise unbrauchbar ist.
- 10. Um Schäden an der eingebauten Elektronik zu vermeiden, halten Sie das Tablet von Hitze, Feuchtigkeit und Staub fern. An einem trockenen Ort vor direkter Sonneneinstrahlung bewahren.

# FUNKTIONSÜBERSICHT

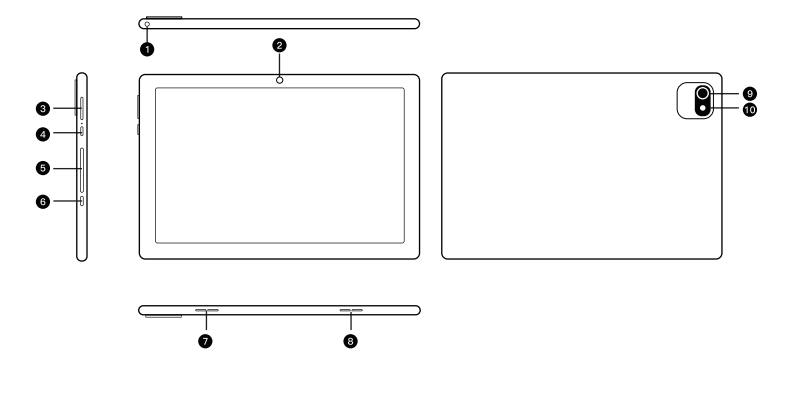

- 1. Kopfhörerbuchse
- 2. Frontkamera
- 3. Volume+/Volume
- 4. Strom ein/aus
- 5. Micro SD Card Slot

- 6. USB-C-Anschluss
- 7. Linker Lautsprecher
- 8. Der rechte Lautsprecher
- 9. Kamera hinten
- 10. The Flash

# **SPEZIFIKATION**

|                              | Spezifiko  | ation der 1     | abletten                                |
|------------------------------|------------|-----------------|-----------------------------------------|
| Abmessungen der<br>Tabletten | 10.1"      | Konnektivität   | Wi-Fi/Bluetooth                         |
| Stanzen                      | 3GB+3GB    | Power Supply    | 5V/2A                                   |
| Nur-Lese-Speicher            | 64GB       | Anzeige         | IPS/1280*800 HD                         |
| Der Chipsatz                 | A523       | Grafikprozessor | G57 MC01                                |
| Frontkamera                  | 2MP        | Zentraleinheit  | Octa-core ARM CortexTm-A55              |
| Kamera hinten                | 5MP        | Wi-Fi           | 802.11a/b/g/n/ac/,2.4G/5G (WiFi 6)      |
| Akkumulatoren                | 5000mAh    | Touchscreen     | Multi-touch                             |
| Betriebssysteme              | Android 14 | Der Hafen       | Steckplatz für USB Typ-C/Micro SD Karte |

# START

DE

## Strom ein/aus

- Schalten Sie das Tablet ein, indem Sie den Einschaltknopf 2-3 Sekunden gedrückt halten.
   Wählen Sie die Sprache und folgen Sie der Startanleitung, um Ihr Tablet einzurichten.
- Halten Sie die Power-Taste 2 Sekunden gedrückt, um die Power- und Neustart-Optionen auf dem Bildschirm anzuzeigen. Klicken Sie auf den Netzteil, um das Tablet einzuschalten.
- Wenn das Tablet abstürzt, halten Sie die Ein-/Ausschalttaste 7 Sekunden gedrückt, um das Herunterfahren zu erzwingen.

## Akkumulatoren

- 1. Der wiederaufladbare Lithium-Ionen-Akku ist in der Tablette installiert.
- Wenn Sie Ihr Tablet nur gelegentlich verwenden, empfehlen wir Ihnen, den Akku einmal im Monat vollständig zu entleeren.
- 3. Entsorgen Sie die Tabletten nicht im Feuer.
- 4. Laden Sie das Gerät jedes Mal voll auf, um die Batterielebensdauer zu verlängern.
- 5. Sie können das Tablet aufladen, auch wenn das Tablet noch Strom übrig hat, da die Lithiumbatterie nicht vollständig aufgeladen werden muss, um aufgeladen zu werden. need to be fully drained to charge.
- 6. Die volle Ebene kann für 4 Stunden verwendet werden.

# Schlafmodus

Wenn das Tablet eingeschaltet ist, müssen Sie nur den Einschaltknopf drücken, um das Tablet in den Schlafmodus zu wechseln. Drücken Sie erneut, um es aufzuwecken. Tipp: Gehen Sie zu Einstellungen Bildschirmtimeout anzeigen, um die Einstellungen für den automatischen Schlaf anzupassen

# DER HAUPTBILDSCHIRM

Icon in the bottom menu

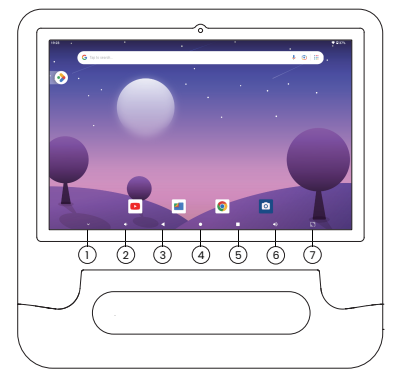

- 1. Hide
- 2. Menge-
- 3. Zurück
- 4. Der Hauptbildschirm
- 5. Jüngste Aktivitäten
- 6. Menge +
- 7. Screenshots

# Startseite Einstellungen, Hintergrundbilder, Gadgets

### Home Page Einstellungen

Ein Popup-Menü erscheint, wenn Sie auf einen beliebigen Platz auf dem Hauptbildschirm klicken und den Finger gedrückt halten. Abgriff

Aktiviert/deaktiviert die Home-Einstellungen, um dem Home-Bildschirm Icons hinzuzufügen. Dies gilt für neue Apps, die aus dem Playstore installiert werden.

### Wallpaper

Ein Popup-Menü erscheint, wenn Sie auf einen beliebigen Platz auf dem Hauptbildschirm klicken und den Finger gedrückt halten. Sie können die Tapete aus der Galerie oder der heruntergeladenen Datei auswählen. Stellen Sie das, was Sie mögen, als Tapete ein.

### Tipps

Tippen Sie auf ein Symbol und verschieben Sie es an die Spitze eines anderen Symbols, um einen neuen Ordner auf dem Hauptbildschirm zu erstellen. Öffne den Ordner; Klicken Sie auf "Name bearbeiten", um den Ordner umzubenennen.

# GRUNDE INSTELLUNGEN

# Schnelle Einrichtung

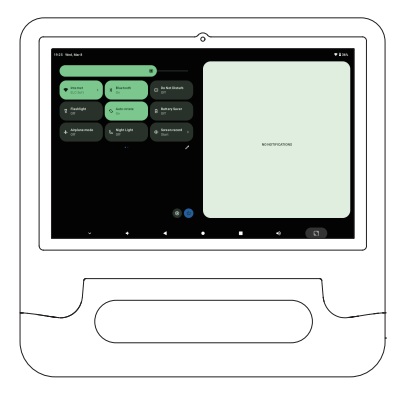

Wischen Sie vom oberen Bildschirmrand nach unten und tippen Sie aufdas Symbol  $\, \mathscr{O} \,$  , um die Optionen in den Schnelleinstellungen zu ändern.

### Weitere Einstellungen

Wischen Sie vom oberen Bildschirmrand nach unten und tippen Sie dann auf das Symbol®, um die detaillierte Einstellungsschnittstelle aufzurufen, oder wischen Sie vom unteren Bildschirmrand nach oben und tippen Sie dann auf "Einstellungen", um die Einstellungsschnittstelle aufzurufen.

| Q. Search settings                                |   |   |   |                          |
|---------------------------------------------------|---|---|---|--------------------------|
| Pretwork & internet                               |   |   |   |                          |
| Ca Connected devices<br>manual party              |   |   |   |                          |
| <ul> <li>Acps<br/>heart app, brind app</li> </ul> |   |   |   |                          |
| Notifications     Notifications                   |   |   |   |                          |
| Battery<br>305-MonCT day 314 MS                   |   |   |   |                          |
| Elsrege<br>275 and -24.17 III free                |   |   |   |                          |
| eb Soard<br>V 6                                   | 4 | • | 6 | Ø                        |
|                                                   |   |   |   |                          |
|                                                   |   |   |   |                          |
|                                                   |   |   |   | $\mathcal{I}\mathcal{L}$ |
| (                                                 |   |   |   |                          |

#### Netzwerk und Internet

- · Verbindung zu jedem funktionierenden WI-FI
- . Aktivieren/Deaktivieren des Flugmodus

#### Angeschlossene Geräte

· Schließen Sie das Gerät an und überprüfen Sie das angeschlossene Gerät

### Bewerbung und Benachrichtigung

- · Überprüfen Sie die zuletzt geöffneten Anwendungen
- · Überprüfen Sie alle Apps auf Ihrem Tablet
- · Festlegen von Anwendungsberechtigungen
- · Deinstallieren Sie Anwendungen von Drittanbietern
- · Anpassen der Einstellungen für Anwendungsbenachrichtigungen
- · Löschen Sie den Cache der Anwendung

### Akkumulatoren

- · Anzeige der verbleibenden Batterieleistung in Prozent
- · Aktivieren/Deaktivieren des Energiesparmodus
### Lagerung

· Anzeigen und Verwalten des Speicherplatzes

#### **Displays und Tapeten**

- · Passen Sie die Bildschirmhelligkeit an
- · Ändern Sie die Schriftgröße und die Anzeigegröße
- $\cdot$  Set the eye comfort mode
- · Bildschirmschoner einrichten
- Tapetenwechsel

### The Sound

- · Stellen Sie die Lautstärke für Medien, Benachrichtigungen und Alarme ein
- · Legen Sie die störungsfreien Einstellungen fest
- · Schaltet Bildschirmsperre, Lade- und Berührungsgeräusche ein/aus

### Geplante Stromversorgung an/aus

- · Legen Sie die geplante Startzeit fest
- · Legen Sie die geplante Abschaltzeit fest

#### Zugänglichkeit

· Verwalten Sie Einstellungen für Bildschirmleser, Untertitel und mehr für seh- und hörgeschädigte Benutzer

### Privatsphäre, Lage, Sicherheit

- · Stellen Sie den Bildschirmsperrmodus ein, z. B.Passwörter, PIN, Kreditkarten und mehr
- · Aktiviert/deaktiviert alle Benachrichtigungen, wenn der Bildschirm gesperrt ist
- · Ein-/Ausschalten von applikationsspezifischen Ortungsdiensten

#### Konto und Passwort

· Hinzufügen und Verwalten von Benutzerkonten auf Tablets

#### Digitale Gesundheit und Kindersicherung

· Legen Sie einen Timer für Ihre Anwendung fest

#### Google

· Einstellungen für Google-bezogene Dienste festlegen

### DE

#### Das System

· SAMMLUNG DER SPRACHEN

Tippen Sie auf Sprache & Eingabe > Sprache > + Sprache hinzufügen. Nach dem Hinzufügen halten Sie das Symbol = gedrückt und schieben Sie es nach oben, um die Sprache zu ändern

- Wiederherstellung der Werkseinstellungen
   Tippen Sie auf " System" > "Optionen zurücksetzen" > "Alle Daten löschen"
   (Werkseinstellungen wiederherstellen), um die Werkseinstellungen
   wiederherzustellen.
- · Weitere Einstellungen Festlegen von Datum und Uhrzeit Backup ein-/ausschalten

#### Über das Tablet

· ÜBERPRÜFEN SIE DIE DETAILS ÜBER DAS TABLET

# INTERNET CONNECTION

Gehen Sie zu den WI-FI-Einstellungen der Setup-Schnittstelle oder gehen Sie

direkt über Quick Setup

## Wi-Fi Connection

I. Go to Settings > Network & Internet > Internet > Turn on the Wi-Fi. All available Wi-Fi connections will be listed.

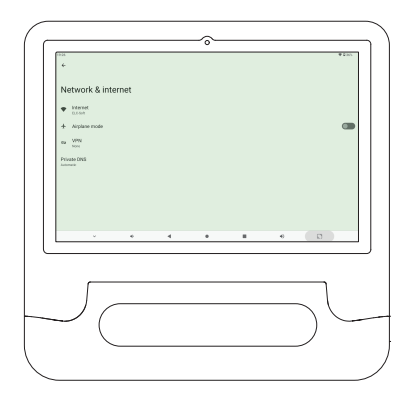

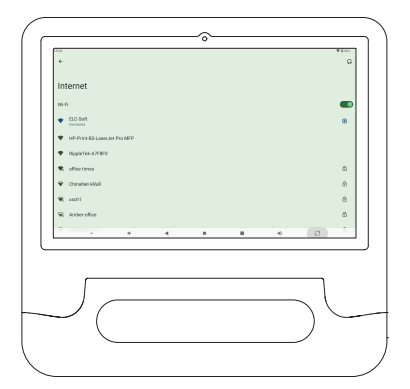

# VERWALTUNG DER APP

## App-Download und Installation

1. Tippen Sie auf und öffnen Sie den play store auf dem Hauptbildschirm.

2. Loggen Sie sichin Ihrem Google-Konto ein; Suchen und downloaden Sie die Apps, die Sie benötigen.

## Mobile Apps

Tippen Sie auf und halten Sie die App gedrückt und gleiten Sie auf den gewünschten Bildschirm.

## Entfernen Sie die Anwendung aus dem Hauptbildschirm

Tippen und halten Sie die App, und dann auf x rutschen, um es aus dem Hauptbildschirm zu entfernen

## Deinstallieren Sie die Anwendung

Tippen und halten Sie die App und wischen Sie auf Deinstallieren, um die App zu deinstallieren.

### Löschen Sie den Anwendungscache

1. Gehen Sie zu Einstellungen > Apps & Benachrichtigungen

2. Wählen Sie Anwendungen > Speichern und Cache > Cache löschen

# INTERNET NAVIGATION

Bevor Sie versuchen, im Internet zu surfen, stellen Sie sicher, dass Ihr Tablet mit einem funktionierenden WIFI-Netzwerk verbunden ist.

Sie können den vorinstallierten chrome-Browser verwenden oder einen anderen Browser aus dem Playstore herunterladen.

# MULTIMEDIA

## Verbindung zum Computer

- Verbinden Sie Ihr Tablet mit dem Computer über ein USB-Typ-C-Kabel und gehen Sie zu den Schnelleinstellungen
- 2. Tap Android-System Laden Sie dieses Gerät über USB Tap, um mehr Optionen Dateiübertragung
- 3. zu erhalten. Gehen Sie zu Ihrem Computer, suchen Sie das Tablet und übertragen Sie Dateien zwischen dem Tablet und dem Computer.

# Tipps

Wenn Sie nur Ihr Tablet aufladen müssen, wählen Sie dieses Gerät aufladen. Wählen Sie (PTP) aus, um Fotos zwischen Geräten zu übertragen.

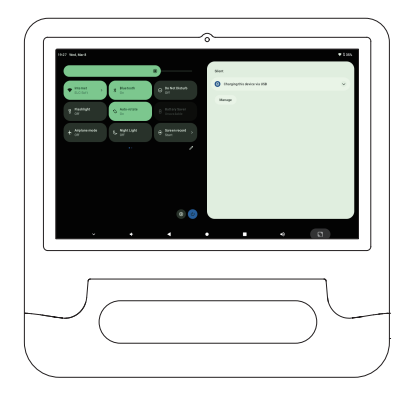

### Anschluss an externe Geräte

- 1. Setzen Sie die micro SD-Karte in den micro SD-Kartensteckplatz ein und gehen Sie zu den Schnelleinstellungen.
- 2. Klicken Sie auf Einstellungen vornehmen.

| Reference in the second second | titit kol,set<br>♥ inset<br>C.C.D/1 1 1 0                                                                                                    | n D janu kent                                                                                                    | Gian<br>General<br>Service Silver<br>Trail In Int Co                                                                                                    | * 125      |
|----------------------------------------------------------------------------------------------------|----------------------------------------------------------------------------------------------------|----------------------------------------------------------------------------------------------------|----------------------------------------------------------------------------------------------------|------------|
|                                                                                                    | T data and the office of the office of the o | and the second second s | Control Control C | n<br>Oerit |
|                                                                                                    |                                                                                                    | ۲                                                                                                    |                                                                                                    |            |
|                                                                                                    | , .                                                                                                    | • •                                                                                                    | • • •                                                                                                    | 8          |

3. Stellen Sie die micro SD-Karte als portablen Speicher ein, indem Sie \* Für portablen Speicher" auswählen.Geben Sie den Micro-SD-Kartenspeicher ein und verschieben Sie Dateien zwischen der Karte und dem Tablet.

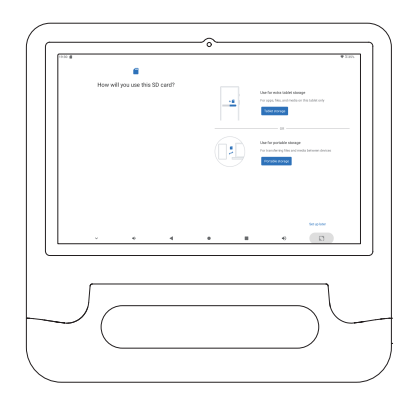

# TROUBLESHOOTING

DE

## Q1. Das Tablet kann nicht eingeschaltet werden

- · Starten Sie Ihr Tablet nach 30 Minuten Ladezeit neu
- · Drücken Sie die Power-Taste, um zu sehen, obdas Tablet im Schlafmodus
- Halten Sie die Power-Taste 7 Sekunden gedrückt, um das Tablet auszuschalten, bevor Sie es wieder einschalten

## Q2. Das Tablet kann nicht aufgeladen werden

- · Laden Sie das Gerät für mindestens 30 Minuten auf, falls der Akku vollständig leer ist
- · Stellen Sie sicher, dass das USB-Kabel korrekt in den Ladeanschluss eingesteckt
- · Probieren Sie andere kompatible USB-Kabel und Adapter

## Q3. Fehlermeldung während der Operation

Deinstallieren Sie die Anwendung, die Fehlermeldungen zeigt, und laden Sie sie und installieren Sie sie neu

## Q4. Der Computer kann die Tablette nicht erkennen

- · Stellen Sie sicher, dass Ihr Tablet eingeschaltet ist
- · Probieren Sie ein anderes USB-Kabel
- · Versuchen Sie einen anderen USB-Port auf Ihrem Computer
- Wählen Sie Dateien übertragen oder Fotos übertragen (PTP), anstatt das Gerät aufzuladen, wenn Verbinden Sie Ihr Tablet mit Ihrem Computer

# Q5. Das Tablet kann nicht mit dem WI-FI verbunden werden

- · Stellen Sie sicher, dass das WI-FI auf Ihrem Tablet eingeschaltet ist
- · Bitte stellen Sie sicher, dass Sie das richtige Passwort eingeben
- · Router neu starten
- Stellen Sie sicher, dass in den Einstellungen des Routers keine Filtereinstellungen oder Einschränkungen für die Geräteverbindung vorhanden sind.Vergessen Sie das aktuelle WI-FI Reset Router und stellen Sie die Verbindung zum Netzwerk wieder her

## Q6. The storage space of the tablet is not enough

- · Uninstall the apps you don't use
- · Clear the app cache regularly
- · Insert a micro SD card to expand the storage

### DE

# DÉCLARATION DE LA FCC

Das Gerät entspricht Teil 15 der FCC-Regeln. Der Betrieb unterliegt den folgenden zwei Bedingungen:

1. Das Gerät darf keine schädlichen Störungen verursachen

 Das Gerät muss jede empfangene Störung akzeptieren, einschließlich der Möglichkeit, Verursacht unerwünschte Operationen.

Warnung: änderungen oder Modifikationen, die nicht ausdrücklich von der für die Einhaltung verantwortlichen Partei genehmigt wurden, können die Berechtigung des Benutzers zur Bedienung des Geräts ungültig machen.

Hinweis: Das Gerät wurde gemäß Teil 15 der FCC-Regeln getestet und erfüllt die Grenzwerte für digitale Geräte der Klasse B. Diese Grenzwerte sollen einen angemessenen Schutz gegen schädliche Störungen in Wohngebäuden bieten. Dieses Gerät kann verwendet werden und Radio senden Frequenzenergie kann schädlich sein, wenn sie nicht gemäß den Anweisungen installiert und verwendet wird Störung der Funkkommunikation.Es kann jedoch nicht garantiert werden, dass bei einer bestimmten Anlage keine Störungen auftreten.Wenn das Gerät schädliche Störungen beim Radio- oder Fernsehempfang verursacht, Es kann durch Öffnen und öffnen des Geräts bestimmt werden, wodurch der Benutzer ermutigt wird, zu versuchen, die Störung durch eine oder mehrere der folgenden Maßnahmen zu korrigieren:

Die Empfangsantenne wird umgeleitet oder neu positioniert. Vergrößern Sie den Abstand zwischen Gerät und Empfänger. Schließen Sie das Gerät an eine andere Steckdose als den Empfänger an.Bitte wenden Sie sich an einen Händler oder einen erfahrenen Radio/TV-Techniker, um Hilfe zu erhalten.

## Radiofrequenz-Warnmeldung:

Das Gerät wurde auf die Einhaltung der allgemeinen Hochfrequenz-Expositionsanforderungen geprüft. Das Gerät kann uneingeschränkt unter tragbaren Belichtungsbedingungen eingesetzt werden.

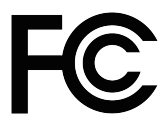

Das Gerät entspricht teilweise den Regeln des Fcc. Der Betrieb unterliegt den folgenden zwei Bedingungen: Das Gerät verursacht keine schödlichen Störungen; Das Gerät muss alle empfangenen Störungen akzeptieren, einschließlich solcher, die zu einer Fehlbedienung führen können.

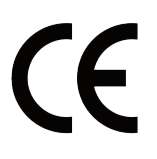

Dieses Produkt entspricht den grundlegenden anforderungen der europäischen sicherheits Vorschriften und hat das konformitätsbewertungsverfahren für die produktsicherheit verfahren bestanden.Es ist außerdem mit einer konformitätserklärung des herstellers versehen, die gewährleistet dass jedes an den kunden gelieferte produkt sicher ist.

# Android ist eine Marke von Google LLC

# IC Warnings

## - English: "

DE

This device complies with Industry Canada licence-exempt RSS standard

(s). Operation is subject to the following two conditions:

(1) this device may not cause interference, and

(2) this device must accept any interference, including interference that may cause undesired operation of the device."

## - French:"

Le présent appareil est conforme aux CNR d'Industrie Canada applicables aux appareils radio exempts de licence. L'exploitation est autorisée aux deux conditions suivantes :

(1) l'appareil nedoit pas produire de brouillage, et

(2) l'utilisateur de l'appareil doit accepter tout brouillage radioélectrique subi, même si le brouillage est susceptible d'en compromettre le fonctionnement."

The SAR limit of Canada is 1.6 W/kg averaged over one gram of tissue. Device has also been tested against this SAR limit. The highest SAR value is measured at a distance of 0mm between the radiator and the body. The highest reported Body SAR value: 0.03W/kg.

La limite du das au Canada est de 1,6 W/kg en moyenne sur un gramme de tissu. Le dispositif a également été testé par rapport à cette limite de das. Le das le plus élevé est mesuré à une distance de 0mm entre le radiateur et le corps. Le das corporel le plus élevé: 0.03w /kg.

# Italiano Contenuto

| ATTENZIONE                | 0  |
|---------------------------|----|
| PANORAMICA DELLE FUNZIONI | 41 |
| SPECIFICHE                | 41 |
| INIZIO                    | 12 |
| SCHERMO PRINCIPALE        | 12 |
| IMPOSTAZIONI DI BASE      | 13 |
| CONNESSIONE DI RETE       | 16 |
| GESTIONE APP              | 17 |
| NAVIGAZIONE INTERNET      | 18 |
| MULTIMEDIA                | 18 |
| RISOLUZIONE PROBLEMI      | 50 |
| DICHIARAZIONE DELLA FCC   | 51 |
| IC Warnings               | 52 |

# ATTENZIONE

- Prima di utilizzare il tablet, leggere attentamente il manuale e seguire le istruzioni e le specifiche fornite.
- Assicurarsi di caricare utilizzando il caricabatterie originale fornito con il dispositivo ed evitare l'uso di altri caricabatterie.Se il caricabatterie è danneggiato, sostituire il nuovo caricabatterie che soddisfa la tensione standard (5V/2A).
- 3. Quando il tablet richiede la ricarica durante l'uso (di solito quando la carica della batteria è di circa il 15%), si prega di ricaricare immediatamente.
- 4. Per evitare il degrado delle prestazioni dell'hardware o l'invecchiamento accelerato e danni aldispositivo, si consiglia di limitare il tempo di utilizzo a 3-4 ore ed evitare l'uso durante la ricarica.
- 5. Se il tablet si spegne durante la ricarica, scollegare immediatamente la spina.
- 6. Evitare di posizionare oggetti sul tablet per non danneggiare lo schermo.
- Quando non è in uso, posizionare la compressa su una superficie stabile per evitare danni accidentali causatidalla caduta.
- Maneggiare con cura lo schermo del tablet in quanto è suscettibile didanni causatida schiacciamenti e collisioni. Evitare di usare le unghie e toccarle leggermente invece di forzarle.
- Non sciacquare la compressa direttamente con acqua durante la pulizia, poiché non è impermeabile e potrebbe non essere utilizzabile.
- 10. Per evitare danni ai componenti elettronici integrati, tenere il tablet lontano da alte temperature, umidità e polvere. Conservare in luogo asciutto e al riparo dalla luce solare diretta.

# PANORAMICA DELLE FUNZIONI

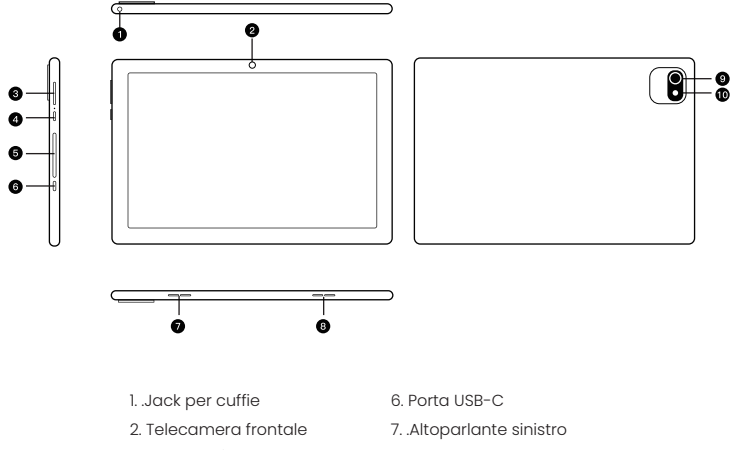

- 3. Volume+/Volume-
- 4. Alimentazione
- accesa/disconnessa
- 5. Micro SD Card Slot
- 8. Altoparlante destro
- 9. Telecamera posteriore
- 10. Flash

|                               | Specific   | he delle c                        | ompresse                           |
|-------------------------------|------------|-----------------------------------|------------------------------------|
| Dimensione della<br>com ressa | 10.1"      | La connettività                   | Wi-Fi/Bluetooth                    |
| Punzonatura e<br>unzonatura   | 3GB+3GB    | Energia<br>elettrica              | 5V/2A                              |
| Memoria di sola<br>lettura    | 64GB       | Mostra                            | IPS/1280*800 HD                    |
| Chipset                       | A523       | Processore<br>qratico             | G57 MC01                           |
| Telecamera frontale           | 2MP        | Unità centrale<br>di elaborazione | Octa-core ARM CortexTm-A55         |
| Telecamera<br>osteriore       | 5MP        | Rete wireless                     | 802.11a/b/g/n/ac/,2.4G/5G (WiFi 6) |
| La batteria                   | 5000mAh    | Touch screen                      | Multi-touch                        |
| Sistema operativo             | Android 14 | l porti                           | USB Type-c/Micro SD Card Slot      |

# **SPECIFICHE**

# INIZIO

# Alimentazione accesa/disconnessa

- Tenere premuto il pulsante di accensione per 2-3 secondi per accendere il tablet. Seleziona la lingua e seguila guida di avvio per configurare il tablet.
- Tenere premuto il pulsante di accensione per 2 secondi per visualizzare le opzioni di accensione e riavvio sullo schermo. Fare clic su Alimentazione per accendere il tablet.
- 3. Se il tablet si blocca, tenere premuto il pulsante di accensione per 7 secondi per forzare lo spegnimento.

### La batteria

- 1. La batteria ricaricabile agliioni dilitio è installata nel tablet.
- 2. Se si utilizza il tablet solo occasionalmente, si consiglia di esaurire completamente la batteria una volta al mese.3.Non maneggiare le compresse in un incendio.
- 4. Caricare completamente il dispositivo ogni volta per prolungare la durata della batteria.
- 5. È possibile caricare il tablet anche se il tablet ha ancora una carica residua, poiché la batteria al litio può essere ricaricata senza esaurirsi completamente.
- 6. Il livello di riempimento può essere utilizzato per 4 ore.

## Modalità di sospensione

Quando il tablet è acceso, è sufficiente premere il pulsante di accensione per passare alla modalità sospensione; Premidi nuovo per svegliarlo.

Suggerimento: vai al timeout della schermata Impostazioni per regolare le impostazionidi sospensione automatica

# SCHERMO PRINCIPALE

### Icon nel menu in basso

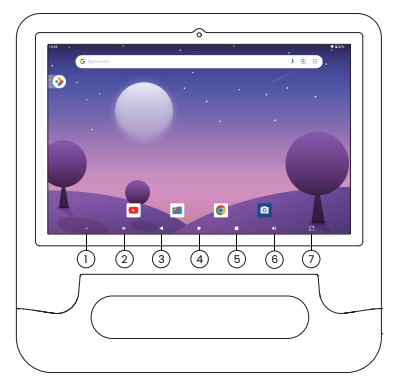

- 1. Nascondi
- 2. Quantità -
- 3. La parte posteriore
- 4. La schermata principale
- 5. Eventi recenti
- 6. Quantità +
- 7. Screenshot

# Impostazioni Home, Carta da parati, Gadget

### Impostazioni Home Page

Fai clic e tieni premuto il dito in qualsiasi spazio vuoto nella schermata principale e apparirà un menu a comparsa. Tubidi tocco

Abilita/Disabilita le impostazioni della home page per l'aggiunta di icone alla schermata principale. Questo vale per le nuove applicazioni installate da play store.

### Carta da parati

Fai clic e tieni premuto il dito in qualsiasi spazio vuoto nella schermata principale e apparirà un menu a comparsa. È possibile selezionare uno sfondo da una galleria o da un file scaricato. Imposta quello che ti piace come carta da parati.

### Suggerimenti

Tocca un'icona e spostala sopra un'altra icona per creare una nuova cartella nella schermata principale.Apri cartella; Fare clic su " Modifica nome " per rinominare la cartella.

# IMPOSTAZIONI DI BASE

# Impostazioni rapide

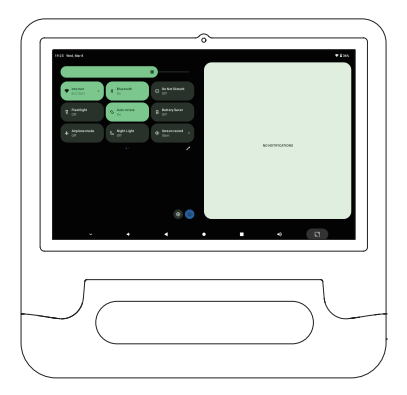

Scorri verso il basso dalla parte superiore dello schermo e fai clic sull'icona «per modificare le opzioni nelle impostazioni rapide.

## Altre impostazioni

Scorri verso il basso dalla parte superiore dello schermo, quindi premi l'icona®per accedere all'interfaccia delle impostazionidettagliate o scorrere verso l'alto dalla parte inferiore dello schermo, quindi premi Impostazioni per accedere all'interfaccia delle impostazioni.

| ♥ Network & Internet<br>Inst. Sound         |   |   |   |   |
|---------------------------------------------|---|---|---|---|
| Connected devices                           |   |   |   |   |
| II Aces<br>Incent spec, default spec        |   |   |   |   |
| Notifications     Hothosocharay conventions |   |   |   |   |
| Befrey     Sh-NexC1 By Sh1M1                |   |   |   |   |
| E Dange<br>27 and 300 H for                 |   |   |   |   |
| we Sound                                    | 4 | • | 6 | 3 |
|                                             |   |   |   |   |
|                                             |   |   |   | ٦ |
|                                             |   |   |   |   |

#### Rete e Internet

- · Connessione a qualsiasi WI-FI funzionante
- . Abilita/Disabilita modalità volo

### Dispositivo collegato

· Collegare il dispositivo e controllare il dispositivo collegato

### Applicazioni e notifiche

- · Controlla le applicazioni aperte di recente
- · Controlla tutte le applicazioni sul tablet
- . Imposta le autorizzazioni dell'applicazione
- . Disinstallare applicazionidi terze parti
- . Aggiorna le impostazionidi notifica delle applicazioni
- . Cancella la cache dell'applicazione

#### La batteria

- · Mostra la carica residua della batteria in percentuale
- . Abilita/Disabilita la modalità di risparmio energetico

#### Conservazione

· Visualizza e gestisci lo spazio di archiviazione

#### Visualizza e sfondi

- · Regola la luminosità dello schermo
- · Ridimensiona il carattere e la dimensione dello schermo
- · Set Eye Comfort Mode
- · Impostazioni Screensaver
- · Sfondidi ricambio

#### Suono

- · Imposta il volume di supporti, notifiche e avvisi
- · Imposta le preferenze senza interruzioni
- . Attiva/disattiva il blocco dello schermo, carica e tocca il suono

### Pianificazione accensione/spegnimento

- · Imposta l'ora di inizio del piano
- · Imposta il tempo di spegnimento pianificato

#### Accessibilità

· Gestisci le impostazionidi screen reader, sottotitoli, ecc. Per gli utenti con problemidi vista e udito

#### Privacy, posizione, sicurezza

- · Imposta la modalità di blocco dello schermo, ad esempioPassword, PIN, carta di credito, ecc. . Abilita/disabilita tutte le notifiche quando lo schermo è bloccato
- . Attiva/disattiva il servizio di localizzazione per applicazioni specifiche

#### Account e password

· Aggiungi e gestisci account utente sul tablet

#### Salute digitale e controllo parentale

· Imposta un timer per l'applicazione

#### Google

· Imposta le preferenze per i servizi relativi a Google

#### Sistema

Lingue di raccolta
Fare clic su Lingua e input > Lingua > + per aggiungere la lingua. Dopo aver aggiunto,
tenere premuto l'icona = e farla scorrere verso l'alto per cambiare la lingua
Ripristina impostazionidi fabbrica

Fare clic su "System" > " Reimposta opzioni" > "Cancella tutti i dati " (Ripristina impostazionidi fabbrica) per ripristinare le impostazionidi fabbrica. Altre impostazioni Imposta data e ora

Attiva/disattiva il backup

### Informazioni sul tablet

· CONTROLLA IDETTAGLI SUL TABLET

# CONNESSIONE DI RETE

Vai alle impostazioni WI-FI dell'interfaccia delle impostazioni o accedi direttamente

tramite impostazioni rapide

### Connessione Wi-Fi

I. Vai a "Impostazioni" > "Rete e Internet ">" Internet "> " Open WI-FI ". Tutte le connessioni WI-FI disponibili saranno elencate.

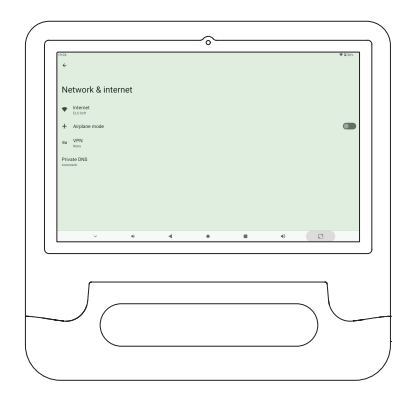

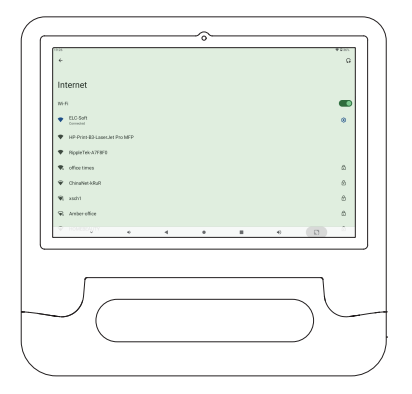

# **GESTIONE APP**

## Download e installazione dell'applicazione

1. Fare clic e aprire play store nella schermata principale.

2. Accedi al tuo account Google; Cerca e scarica l'app di cuihai bisogno.

## App per dispositivi mobili

Fare clic e tenere premuta l'app, quindi scorrere sullo schermo desiderato.

## Rimuove l'applicazione dalla schermata principale

Tocca e tieni premuta l'app, quindifai scorrere su x per rimuoverla dalla schermata principale.

## Disinstallare l'applicazione

Premere e tenere premuto l'app, quindi scorrere fino a Disinstalla per disinstallare l'app.

47

## Cancella la cache dell'applicazione

- 1. Vai alle impostazioni > App & Notifiche
- 2. Scegliere App > Storage & Cache > Cancella cache

# NAVIGAZIONE INTERNET

Prima di provare a navigare in Internet, assicurarsi che il tablet sia collegato a una rete WIFI funzionante.

È possibile utilizzare il browser chrome preinstallato o scaricare un altro browser dal play store.

# MULTIMEDIA

## Connessione al computer

- 1. Collegare il tablet al computer tramite un cavo tipo C USB e andare a Impostazioni rapide.
- Tap sistema Android carica questo dispositivo tramite il tap USB per ottenere più opzionidi trasferimento file 3. Vai al tuo computer, trova il tablet e trasferisci i file tra il tablet e il computer.

# Suggerimenti

Se hai solo bisogno di caricare il tablet, scegli di caricare questo dispositivo. Seleziona (PTP) per trasferire foto tra dispositivi.

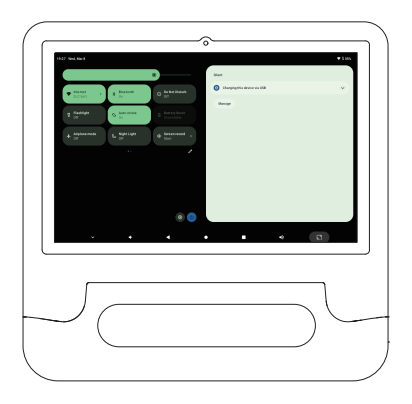

### Connetti a un dispositivo esterno

Inserire la scheda micro SD nello slot della scheda micro SD e andare a Impostazioni rapide.
 Fare clic per configurare.

- Impostare la scheda micro SD come memoria portatile selezionando " Per memoria portatile".Inserisci l'archiviazione della scheda micro SD e sposta i file tra la scheda e il tablet.

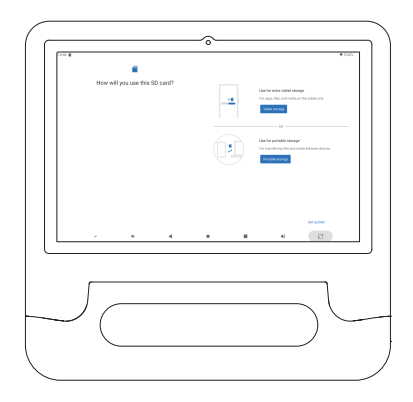

# **RISOL UZIONE DEI PROBLEMI**

# Q1. Impossibile aprire il tablet

- · Riavviare il tablet dopo 30 minuti di ricarica
- · Premere il pulsante di accensione per vedere se il tablet è in modalità sospensione
- · Tenere premuto il pulsante di accensione per 7 secondi per spegnere il tablet e riaccenderlo

## Q2. Il tablet non può essere ricaricato

- · Caricare ildispositivo per almeno 30 minuti nel caso in cui la batteria si esaurisca completamente
- · Assicurarsi che il cavo USB sia correttamente inserito nella porta di ricarica
- · Prova altri cavi e adattatori USB compatibili

## Q3. Messaggio di errore durante l'operazione

· Disinstallare l'applicazione che visualizza il messaggio di errore, quindi scaricare e reinstallare

### Q4. Il computer non è in grado di rilevare il tablet

- · Accertarsi che il tablet sia acceso
- · Prova un altro cavo USB
- · Prova un'altra porta USB sul tuo computer
- Scegliere di trasferire un file o trasferire una foto (PTP) invece di caricare ildispositivo quando: Collegare il tablet al computer

## Q5. Il tablet non può connettersi a WI-FI

- · Assicurarsi che il WI-FI sul tablet sia acceso
- · Assicurarsidi inserire la password corretta
- · Riavvia il router
- Assicurarsi che non ci siano impostazionidifiltro o restrizionidi connessione del dispositivo nelle impostazionidel router.Dimentica il router di reset WI-FI corrente e riconnettiti alla rete

## Q6. Spazio di archiviazione insufficiente sul tablet

- · Disinstallare applicazioni non utilizzate
- $\cdot$  Cancella periodicamente la cache dell'applicazione
- · Installare una micro scheda sD per espandere la memoria

# DICHIARAZIONE DELLA FCC

Dispositivo è conforme alla Parte 15 delle Regole FCC. L'operazione è soggetta alle seguenti due condizioni:

1. Questo dispositivo non deve causare interferenze dannose

 Il dispositivo deve accettare qualsiasi interferenza ricevuta, compresa la possibilità di Portare a operazioni indesiderate.

**AVVERTENZA:** modifiche o modifiche che non sono state esplicitamente approvate dalla parte responsabile della conformità possono invalidare l'autorizzazione dell'utente a utilizzare il dispositivo.

Nota: secondo la parte 15 delle regole FCC, l'apparecchiatura è stata testata e soddisfa i limiti delle apparecchiature digitalidi classe B. Queste restrizioni sono intese a fornire una protezione ragionevole contro le interferenze dannose nell'installazione di edifici residenziali. Questo dispositivo può essere utilizzato e può trasmettere radio L'energia in frequenza può essere dannosa se non installata e utilizzata in conformità con le istruzioni. Interferenze con le comunicazioni radio.Tuttavia, non vi è alcuna garanzia che non si verifichino interferenze in una particolare installazione.Se l'apparecchio provoca interferenze dannose alla ricezione radio o televisiva,

Può essere determinato accendendo e accendendo il dispositivo, incoraggiando l'utente a provare a correggere l'interferenza con una o più delle seguenti misure:

Riorientare o riposizionare l'antenna ricevente.

Aumenta la distanza tra il dispositivo e il ricevitore.

Collegare il dispositivo a una presa di circuito diversa dal ricevitore.Si prega di consultare un rivenditore o un tecnico radio/TV esperto per assistenza.

## Dichiarazione di avviso RF:

Dispositivo è stato valutato per soddisfare i requisiti generali di esposizione alle radiofrequenze. Dispositivo può essere utilizzato senza restrizioni in condizionidi esposizione portatili.

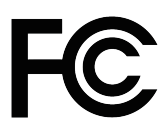

Dispositivo è conforme ad alcune delle regole di Fcc. L'operazione è soggetta alle seguenti due condizioni:

Dispositivo non provoca interferenze dannose;

L'apparecchio deve essere soggetto a qualsiasi interferenza ricevuta, comprese quelle che potrebbero provocare un cattivo funzionamento.

Questo prodotto è conforme ai requisiti essenziali delle normative europee sulla sicurezza ed è stato sottoposto a una valutazione di conformità della sicurezza del prodotto. e ha superato la procedura di valutazione della sicurezza del prodotto. è inoltre accompagnato da una dichiarazione di conformità del produttore per garantire che ogni prodotto consegnato al cliente sia sicuro.

# Android è un marchio di Google LLC

# IC Warnings

# - English: "

This device complies with Industry Canada licence-exempt RSS standard

(s). Operation is subject to the following two conditions:

(1) this device may not cause interference, and

(2) this device must accept any interference, including interference that may cause undesired operation of the device."

## - French:"

Le présent appareil est conforme aux CNR d'Industrie Canada applicables aux appareils radio exempts de licence. L'exploitation est autorisée aux deux conditions suivantes :

(1) l'appareil nedoit pas produire de brouillage, et

(2) l'utilisateur de l'appareil doit accepter tout brouillage radioélectrique subi, même si le brouillage est susceptible d'en compromettre le fonctionnement."

The SAR limit of Canada is 1.6 W/kg averaged over one gram of tissue. Device has also been tested against this SAR limit. The highest SAR value is measured at a distance of 0mm between the radiator and the body. The highest reported Body SAR value: 0.03W/kg.

La limite du das au Canada est de 1,6 W/kg en moyenne sur un gramme de tissu. Le dispositif a également été testé par rapport à cette limite de das. Le das le plus élevé est mesuré à une distance de 0mm entre le radiateur et le corps. Le das corporel le plus élevé: 0.03w /kg.

# Español Contenido

| ATENCIÓN                          | 53 |
|-----------------------------------|----|
| DESCRIPCIÓN GENERAL DE LA FUNCIÓN | 54 |
| ESPECIFICACIONES                  | 54 |
| COMIENCE                          | 55 |
| PANTALLA DE INICIO                | 55 |
| CONFIGURACI ÓN BÁSICA             | 56 |
| CONEXIÓN A INTERNET               | 59 |
| GESTIÓN DE APLICACIONES           | 60 |
| NAVEGACIÓN POR INTERNET           | 61 |
| MULTIMEDIA                        | 61 |
| SOLUCIÓN DE PROBLEMAS             | 63 |
| DECLARACIÓN DE LA FCC             | 64 |
| IC Warnings                       | 65 |

# ATENCIÓN

- Antes de usar la tableta, lea el manual cuidadosamente y siga las instrucciones y especificaciones proporcionadas.
- Asegúrese de cargar con el cargador original incluido con eldispositivo para evitar el uso de otros cargadores.Si el cargador está dañado, reemplace el nuevo cargador que cumple con el voltaje estándar (5V/2A).
- Cuando la tableta se carga durante el uso (generalmente cuando la batería está alrededor del 15%), cargue de inmediato.
- 4. Para evitar que el rendimiento del hardware disminuya o acelere el envejecimiento y dañe el equipo, se recomienda que limite el tiempo de uso a 3-4 horas y evite usarlo durante la carga.
- 5. Sila tableta se apaga durante la carga, desenchufe el enchufe de inmediato.
- 6. Evite colocar cualquier objeto en la tableta para evitar dañar la pantalla.
- Cuando no esté en uso, coloque la píldora en una superficie estable para evitar daños accidentales causados por la caída.
- Maneje la pantalla de la tableta con cuidado porque es vulnerable al aplastamiento y al daño por colisión. Evite usar uñas, toque en lugar de fuerza.
- 9. No enjuague la píldora directamente con agua cuando la limpie, ya que no es impermeable y puede que no esté disponible.
- 10. Para evitar daños a los componentes electrónicos incorporados, mantenga la tableta alejada de las altas temperaturas, la humedad y el polvo. Almacene en un lugar seco para evitar la luz solar directa.

# Descripción general de la función

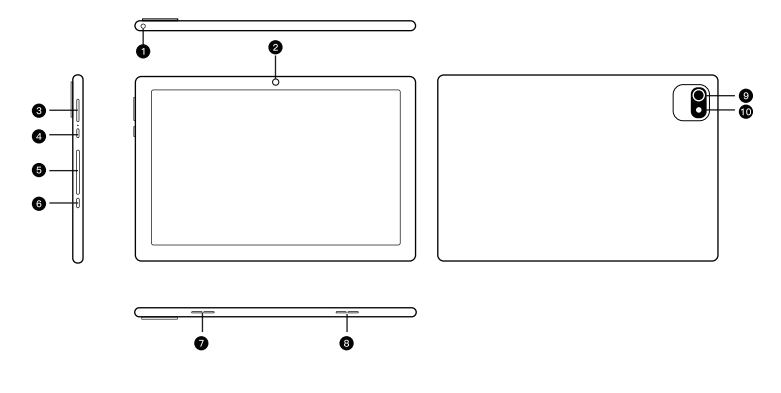

- 1. Toma de auriculares
- 2. Cámara frontal
- 3. Volumen+/volumen-
- 4. Encendido/apagado
- 5. Ranura de tarjeta micro SD
- 6. Puerto USB-C
- 7. Altavoz izquierdo
- 8. Altavoz derecho
- 9. Cámara trasera
- 10. Flash

# Especificaciones

|                            | Especifi   | caciones (                | de tabletas                          |
|----------------------------|------------|---------------------------|--------------------------------------|
| Tamaño de la<br>tableta    | 10.1"      | Conectividad              | Wi-Fi/Bluetooth                      |
| Estampado                  | 3GB+3GB    | Poder                     | 5V/2A                                |
| Memoria de solo<br>lectura | 64GB       | Mostrar                   | IPS/1280*800 HD                      |
| Chipset                    | A523       | Procesador de<br>gráficos | G57 MC01                             |
| Cámara frontal             | 2MP        | Procesador<br>central     | Octa-core ARM CortexTm-A55           |
| Cámara trasera             | 5MP        | Red<br>inalámbrica        | 802.11a/b/g/n/ac/,2.4G/5G (WiFi 6)   |
| Batería                    | 5000mAh    | Pantalla táctil           | Más toque                            |
| Sistema operativo          | Android 14 | Puerto                    | Ranura de tarjeta USB Type-c/mini SD |

# 

# Encendido/apagado

- Mantenga presionado el botón de encendido durante 2-3 segundos y encienda la tableta. Seleccione el idioma y siga la guía de inicio para configurar la tableta.
- Mantenga presionado el botón de encendido durante 2 segundos para mostrar las opciones de encendido y reinicio en la pantalla. Haga clic en la fuente de alimentación para encender la tableta.
- Sila tableta falla, mantenga presionado el botón de encendido durante 7 segundos para forzar el apagado.

### Batería

- 1. Batería recargable de iones de litio instalada en la tableta.
- 2. Si solo usa la tableta ocasionalmente, le recomendamos que se quede sin batería una vez al mes.
- 3. No maneje las pastillas en el fuego.
- 4. Cada vez que el dispositivo está lleno de electricidad para extender la duración de la batería. 5.Puede cargar la tableta, incluso si la tableta tiene la cantidad restante de energía, porque la batería de litio no necesita agotarse por completo para recargarse.
- 6. Los niveles completos se pueden usar durante 4 horas.

## Modo de sueño

Tablet PC encendido, simplemente presione el botón de encendido, puede cambiar la tableta al modo de sueño; Presiona de nuevo para despertarlo.

Consejo: vaya a establecer el tiempo de espera de la pantalla de visualización para ajustar la configuración automática de suspensión

# PANTALLA DE INICIO

Icon en el menú inferior

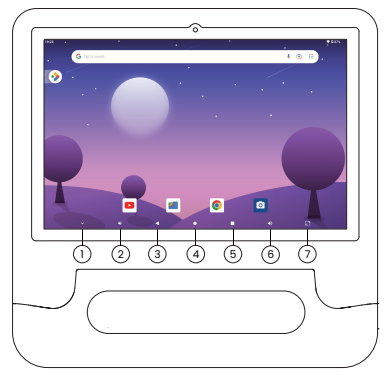

- 1. Ocultar
- 2. Cantidad-
- 3. Atrás
- 4. Pantalla principal
- 5. Actividades recientes
- 6. Cantidad +
- 7. Captura de pantalla

# Configuración de la página de inicio, fondo de pantalla, gadgets

### Configuración de la página de inicio

Haga clic y mantenga presionado el dedo en cualquier espacio en la pantalla de inicio, aparecerá un menú emergente. Toque

Habilitar/deshabilitar la configuración de la página de inicio para agregar iconos a la pantalla de inicio. Esto se aplica a las nuevas aplicaciones instaladas desde la tienda de juegos.

### Fondo de pantalla

Haga clic y mantenga presionado el dedo en cualquier espacio en la pantalla de inicio, aparecerá un menú emergente. Puede seleccionar un fondo de pantalla de una galería o archivo descargado. Establezca el que le gusta como fondo de pantalla.

### Consejo

Presione un ícono y muévalo a la parte superior de otro ícono para crear una nueva carpeta en la pantalla de inicio.Abre la carpeta Haga clic en "Editar nombre" para cambiar el nombre de la carpeta.

# CONFIGURACI ÓN BÁSICA

# Configuración rápida

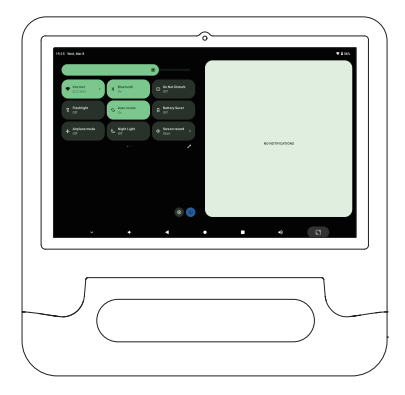

Deslice hacia abajo desde la parte superior de la pantalla y haga clic en el ícono 🖋 para cambiar las opciones en Configuración rápida.

### Más configuraciones

Deslice hacia abajo desde la parte superior de la pantalla, luego toque el ícono () para ingresar a la interfaz de configuración detallada, o deslícelo hacia arriba desde la parte inferior de la pantalla, luego toque Configuración para ingresar a la interfaz de configuración.

| Search settings     Network & internet     mit. logal |  |   |       |
|-------------------------------------------------------|--|---|-------|
| Ca Connected devices<br>Buroots pares                 |  |   |       |
| <ul> <li>Appo<br/>Investigate diffect year</li> </ul> |  |   |       |
| Notifications     Hothadorhalory conversions          |  |   |       |
| Starting<br>Starting                                  |  |   |       |
| and Sound                                             |  |   |       |
|                                                       |  | - | K.I   |
|                                                       |  |   |       |
|                                                       |  |   | <br>1 |
| $\mathcal{I}$                                         |  |   |       |

#### Red e Internet

- · Conéctese a cualquier trabajo de WI-FI
- . Habilitar/deshabilitar el modo de vuelo

#### Equipo conectado

· Conecte el dispositivo y verifique el dispositivo conectado

### Aplicación y notificación

- · Verifique la aplicación abierta recientemente
- · Verifique todas las aplicaciones en la tableta
- · Establecer permisos de aplicación
- · Desinstalar aplicaciones de terceros
- · Ajustar la configuración de notificación de la aplicación
- · Borrar el caché de la aplicación

#### Batería

- · Mostrar la batería restante como un porcentaje
- · Habilitar/deshabilitar el modo de ahorro de energía

### Almacenamiento

· Ver y administrar el espacio de almacenamiento

#### Pantalla y papel tapiz

- · Ajuste el brillo de la pantalla
- · Cambiar el tamaño de la fuente y el tamaño de la pantalla Establecer el modo de comodidad ocular
- · Establecer el protector de pantalla Cambiar el fondo de pantalla

#### Sonido

- · Establecer el volumen de medios, notificaciones y alertas
- · Establecer preferencias sin interrupciones
- · Abra/apague el bloqueo de pantalla, cargue y toque el sonido

#### Plan de encendido/apagado

- · Establecer la hora de inicio del plan
- · Establecer el tiempo de apagado programado

#### Accesibilidad

Para usuarios con problemas de visión y audición, administre lectores de pantalla, subtítulos, etc.

#### Privacidad, ubicación, seguridad

- Establecer el modo de bloqueo de pantalla, por ejemploContraseña, PIN, tarjeta de crédito, etc. Habilitar/deshabilitar todas las notificaciones cuando la pantalla está bloqueada
- · Abra/cierre el servicio de ubicación para una aplicación en particular

#### Cuenta y contraseña

· Agregar y administrar cuentas de usuario en tabletas

#### Salud digital y control parental

· Establecer un temporizador para la aplicación

#### Google

· Establecer preferencias para servicios relacionados con Google

#### ES

#### Sistema

Lenguaje de colección
 Haga clic en Idioma y Entrada > Idioma > + Agregar idioma. Después de agregar,
 mantenga presionado el ícono = y deslícelo hacia la parte superior para cambiar el idioma
 Restaurar la configuración de fábrica

Haga clic en Sistema > Opciones de reinicio > Borrar todos los datos (Restaurar configuración de fábrica) para restaurar la configuración de fábrica. Otras configuraciones Establecer fecha y hora Abra/cierre la copia de seguridad

#### Acerca de la tableta

· VERIFIQUE LOS DETALLES DE LA TABLETA

# **CONEXIÓN A INTERNET**

Vaya a la configuración WI-FI de la interfaz de configuración o vaya directamente a

través de la configuración rápida

### Conexión Wi-Fi

I. Vaya a Configuración > Red e Internet > Internet > Abrir WI-FI. Todas las conexiones WI -FI disponibles se enumerarán

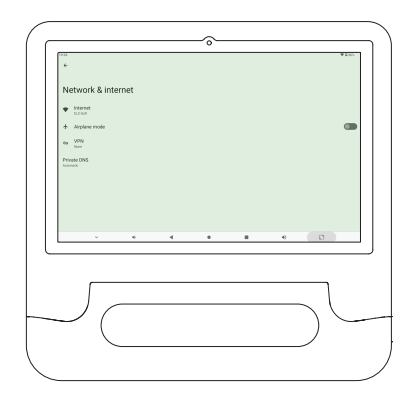

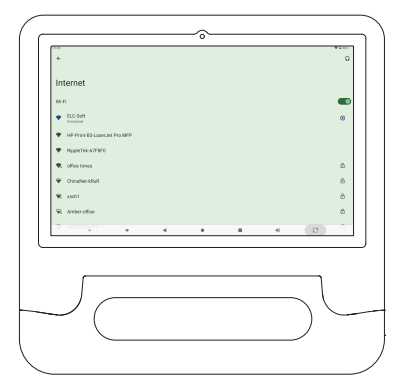

# **GESTIÓN DE APLICACIONES**

## Aplicación de descarga e instalación

1. Haga clic y abra la tienda de juegos en la pantalla de inicio.

2. Inicie sesión en su cuenta de Google Busque y descargue la aplicación que necesita.

## Aplicación móvil

Haga clic y mantenga presionada la aplicación, luego deslícela a la pantalla deseada.

## Eliminar la aplicación de la pantalla de inicio

Presione y mantenga presionada la aplicación, luego deslícela a x para eliminarla de la pantalla de inicio.

## Desinstalar la aplicación

Presione y mantenga presionada la aplicación, luego desvíe a la desinstalación para desinstalar la aplicación.

## Borrar la memoria caché de la aplicación

- 1. Ir a la configuración > Aplicaciones y notificaciones
- Seleccione la aplicación > Almacenamiento y almacenamiento en caché > Borrar la memoria caché

# NAVEGACIÓN POR INTERNET

Antes de intentar navegar por Internet, asegúrese de que la tableta esté conectada a una red WIFI que funcione.

Puede usar el navegador chrome preinstalado o descargar otro navegador de la tienda de juegos.

# MULTIMEDIA

# Conectando a la computadora

- Conecte la tableta a su computadora a través de un cable USB type-c y vaya a Configuración rápida.
- 2. El sistema Tap Android carga este dispositivo a través de USB Tap para obtener más opciones para la transferencia de archivos 3. Vaya a su computadora, busque una tableta y transfiera archivos entre la tableta y su computadora.

# Consejo

Si solo necesita cargar la tableta, elija cargar este dispositivo. Seleccione (PTP) para transferir fotos entre dispositivos.

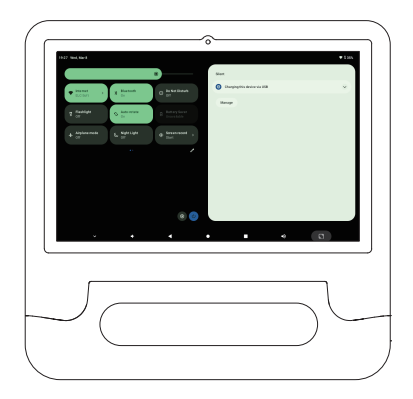

## Conéctese a dispositivos externos

- Inserte la tarjeta micro SD en la ranura de la tarjeta micro SD y vaya a la configuración rápida.
- 2. Haga clic para establecer.

| 1929 No. 1994                                                                                                    |            |                                                    | 0                                                                                                    | • 135          |
|----------------------------------------------------------------------------------------------------|------------|----------------------------------------------------|----------------------------------------------------------------------------------------------------|----------------|
| Manager                                                                                                    | 1 E Statut | D (anter brock)<br>of                              | Silver  Silver  Image Image Im |                |
| + or<br>+ or                                                                                                    | F sheets   | <ul> <li>International (€ 1000 million)</li> </ul> | Contract lysees<br>Charging this device via USB<br>Typ for non-optime                                                                                                    | <b>^</b>       |
| , in the second second s | ٠          |                                                    | • • •                                                                                                    | a              |
| 5                                                                                                    |            |                                                    |                                                                                                    | $\overline{)}$ |

3. Configure la tarjeta micro SD como almacenamiento portátil seleccionando " Para almacenamiento portátil ".Ingrese el almacén de tarjetas micro SD y mueva el archivo entre la tarjeta y la tableta.

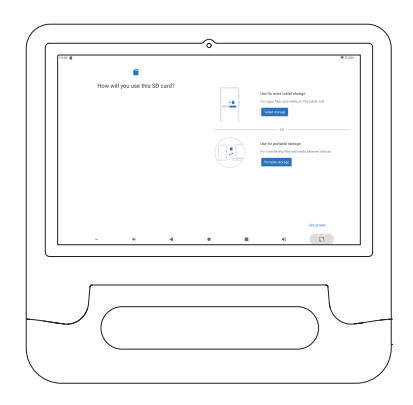

# SOLUCIÓN DE PROBLEMAS

## Q1. Tablet PC no se puede abrir

- · Reinicie la tableta 30 minutos después de la carga
- · Presione el botón de encendido para ver si la tableta está en modo de reposo
- Mantenga presionado el botón de encendido durante 7 segundos para apagar la tableta antes de encenderla

## Q2. La tableta no se puede cargar

- Cargue el dispositivo durante al menos 30 minutos para evitar que la batería se agote por completo Asegúrese de que el cable USB esté insertado correctamente en el puerto de carga
- · Pruebe otros cables y adaptadores USB compatibles

# Q3. Se produjo un mensaje de error durante la operación

 Desinstale la aplicación que muestra el mensaje de error, luego descárguelo y vuelva a instalarlo

## Q4. La computadora no puede detectar la tableta

Asegúrate de que la tableta esté encendida

- · Pruebe otro cable USB
- · Pruebe otro puerto USB en su computadora
- En lugar de cargar eldispositivo, elija transferir el archivo o transferir la foto (PTP) cuando: Conecte la tableta a su computadora

## Q5. Tablet PC no se puede conectar a WI-FI

- · Asegúrese de que WI-FI en la tableta esté encendido
- Por favor, asegúrese de ingresar la contraseña correcta
- · Reinicia el enrutador
- Asegúrese de que no haya una configuración de filtro o restricciones de conexión del dispositivo en la configuración del enrutador.Olvídese de la WI-FI actual para restablecer el enrutador y volver a conectarse a la red

## Q6. Tablet PC no tiene suficiente espacio de almacenamiento

Desinstalar aplicaciones no utilizadas

- · Borrar regularmente el caché de la aplicación
- · Instale una tarjeta mini sD para expandir el almacenamiento

63

# DECLARACIÓN DE LA FCC

El dispositivo cumple con la Parte 15 de las reglas de la FCC. La operación está limitada por las siguientes dos condiciones:

1. 1.El dispositivo no debe causar interferencia dañina

2. El dispositivo debe aceptar cualquier interferencia recibida, incluida la posibilidad Causa una operación no deseada.

Advertencia: los cambios o modificaciones expresamente aprobados por la parte responsable del cumplimiento pueden invalidar los derechos del usuario para manipular eldispositivo.

Nota: De acuerdo con la Parte 15 de las Reglas de la FCC, el dispositivo ha sido probado y cumple con las restricciones de los dispositivos digitales de Clase B. Estas restricciones están diseñadas para proporcionar una protección razonable contra la interferencia dañina en las instalaciones residenciales. Este dispositivo puede producir usos y puede transmitir radio La energía de frecuencia, si no se instala y se usa de acuerdo con las instrucciones, puede ser perjudicial

Interferencia con las comunicaciones de radio.Sin embargo, no hay garantía de que no haya interferencia en una instalación en particular.Si eldispositivo causa interferencia dañina a la recepción de radio o televisión,

Se puede determinar encendiendo y abriendo eldispositivo, alentando a los usuarios a intentar corregir la interferencia de una o más de las siguientes maneras:

Redirigir o reubicar la antena receptora.

Aumenta la distancia entre eldispositivo y el receptor.

Conecte el dispositivo a una toma de circuito diferente del receptor.Consulte a su distribuidor o técnico experimentado de radio/televisión para obtener ayuda.

## Declaración de advertencia de RF:

El dispositivo ha sido evaluado para cumplir con los requisitos generales de exposición a RF. El dispositivo se puede usar sin restricciones en condiciones de exposición portátil.

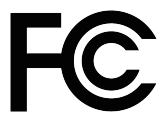

El dispositivo cumple con algunas de las reglas de Fcc. La operación está limitada por las siguientes dos condiciones: El dispositivo no causará interferencia dañina; El dispositivo debe aceptar cualquier interferencia recibida, incluida la interferencia que pueda causar un mal funcionamiento.

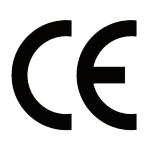

Este producto cumple los requisitos esenciales de la normativa europea de seguridad y ha superado el procedimiento de evaluación de la conformidad del producto. También cuenta con una declaración de conformidad del fabricante para garantizar que cada producto entregado al cliente es seguro.

## Android es la marca comercial de Google LLC

# IC Warnings

## - English: "

DE

This device complies with Industry Canada licence-exempt RSS standard

(s). Operation is subject to the following two conditions:

(1) this device may not cause interference, and

(2) this device must accept any interference, including interference that may cause undesired operation of the device."

## - French:"

Le présent appareil est conforme aux CNR d'Industrie Canada applicables aux appareils radio exempts de licence. L'exploitation est autorisée aux deux conditions suivantes :

(1) l'appareil nedoit pas produire de brouillage, et

(2) l'utilisateur de l'appareil doit accepter tout brouillage radioélectrique subi, même si le brouillage est susceptible d'en compromettre le fonctionnement."

The SAR limit of Canada is 1.6 W/kg averaged over one gram of tissue. Device has also been tested against this SAR limit. The highest SAR value is measured at a distance of 0mm between the radiator and the body. The highest reported Body SAR value: 0.03W/kg.

La limite du das au Canada est de 1,6 W/kg en moyenne sur un gramme de tissu. Le dispositif a également été testé par rapport à cette limite de das. Le das le plus élevé est mesuré à une distance de 0mm entre le radiateur et le corps. Le das corporel le plus élevé: 0.03w /kg.
## Contact Us

E-mail: service@elclcd.com Manufacturer: Shenzhen Electron Technology Co., Ltd Address: Bld.2, Yingfeng Industrial Zone Tantou Community, Songgang Street, Bao'an, Shenzhen, China. For any inquiries, feel free to contact us. We'll be glad to help you out!

FCC ID: 2ABC5-E0040 IC: 32376-ELC0004

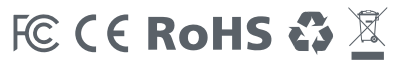